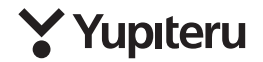

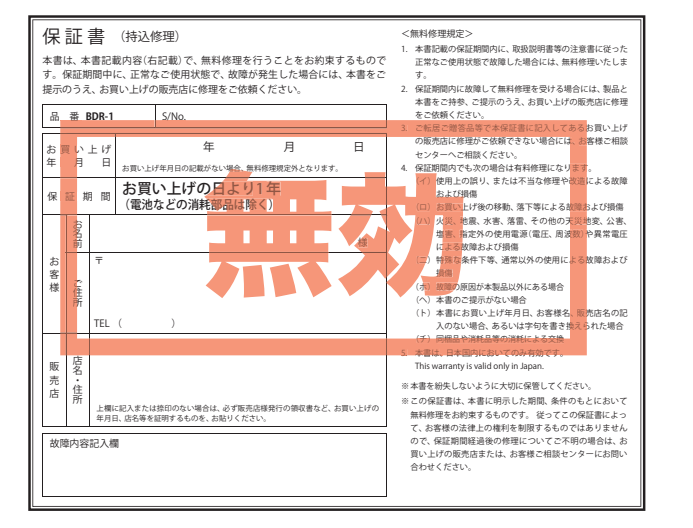

# バイク用ドライブレコーダー **BDR-1**

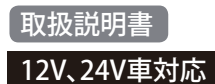

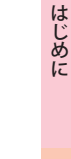

このたびは、弊社製品のドライブレコーダーをお買い上げいただきまして、 まことにありがとうございます。 本製品は、SD カード内の映像データを直接見ることができない仕様のた

め、セキュリティに優れた製品になっています。

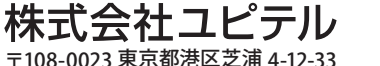

# はじめに

| 安全上のご注意                       | . 3 |
|-------------------------------|-----|
| 使用上のご注意                       | • 7 |
| 同梱品の確認                        | . ç |
| 各部の名称と働き                      | 1(  |
| SD カード・リチウムイオン電池の装着 / 取り外し… 〔 | 11  |
| 電源ボタンについて                     | 12  |
| 記録ファイルについて                    | 13  |

## 設置と準備

| 取り付けかた       | 16 |
|--------------|----|
| 電源について       | 17 |
| 専用ビューアソフトの準備 | 19 |
| 動作テスト        | 22 |

# 専用ビューアソフト

| 専用ビューアソフトの使いかた | ••••• | 28 |
|----------------|-------|----|
|----------------|-------|----|

# その他

| 故障かな?と思ったら   | 53 |
|--------------|----|
| 仕様           | 54 |
| 録画時間について     | 55 |
| エラー音について     | 56 |
| アフターサービスについて | 57 |
| 保証書          | 細  |

・本機には、お買い上げの日から1年間の製品保証がついています。
 ただし、SDカード、両面テープなどの消耗品は保証の対象となりません。
 ・本機の故障による代替品の貸出は弊社では一切行っておりません。

ご使用の前に、この「安全上のご注意」をよくお読みのうえ、正しくお使いく ださい。ここに記載された注意事項は、製品を正しくお使いいただき、使用す るかたへの危害や損害を未然に防止するためのものです。安全に関する重大 な内容ですので、必ず守ってください。また、注意事項は危害や損害の大きさ を明確にするために、誤った取り扱いをすると生じることが想定される内容 を次の表示で区分し、説明しています。

| ▲警告:この表示は、「死亡または重傷<br>などを負う可能性が想定され<br>る」内容です。<br>▲注意:この表示は、「傷害を負う可能<br>性または物的損害のみが発生<br>する可能性が想定される」内<br>容です。                          | <ul> <li>絵表示について</li> <li>この記号は、気をつけていただきたい<br/>「注意喚起」内容です。</li> <li>この記号は、してはいけない「禁止」内<br/>容です。</li> <li>この記号は、必ず実行していただく<br/>「強制」内容です。</li> <li>この記号は、関連するページを示します。</li> </ul> |
|----------------------------------------------------------------------------------------------------|----------------------------------------------------------------------------------------------------|
| ● 安全上お守りいただきたいこと                                                                                                    |                                                                                                    |
| ⚠警告                                                                                                    |                                                                                                    |
| <ul> <li>異物が入ったり、水に浸かったり、煙が出ている、変な臭いがする等、異常な状態のまま使用しないでください。発火の恐れがありますので、すぐに使用を中止して、修理をご依頼ください。</li> <li>⑦ 万・ですき間にピンや針金等の金属を</li> </ul> | 一、破損した<br>合は、すぐに<br>用を中止す<br>そのまま使<br>すると火災や<br>電、故障の原<br>となります。 ◆ 本機を次のような場所に保管しない                                                                                              |
| 入れないでください。感電や故障の原<br>因となります。                                                                                                    | でください。変色したり、変形したり、<br>故障の原因となります。                                                                                                    |
| ○ 破裂、発火や火傷の原因となりますので、<br>本機を火の中、電子レンジ、オーブンや高<br>圧容器に入れないでください。また、本<br>機を加熱したりしないでください。                                                  | <ul> <li>・直射日光が当たる場所や暖房器具の<br/>近くなど、温度が非常に高い所</li> <li>・湿気やほこり、油煙の多い所</li> </ul>                                                                                                 |
| ▲注意                                                                                                    |                                                                                                    |
| 気温の低いところから高いところへ<br>移動すると、本機内に結露が生じるこ<br>とがあります。故障や発熱などの原因<br>となりますので、結露したまま使い続<br>けないでください。                                            | ◇本機の外装を清掃する場合は水や溶<br>剤は使わずに、乾いた柔らかい布で<br>行ってください。内部に異物が入った<br>場合は使用を中止し、お買い上げいた<br>だいた販売店にご相談ください。                                                                               |

つづく》

# 安全上のご注意

はじめに

はじめに

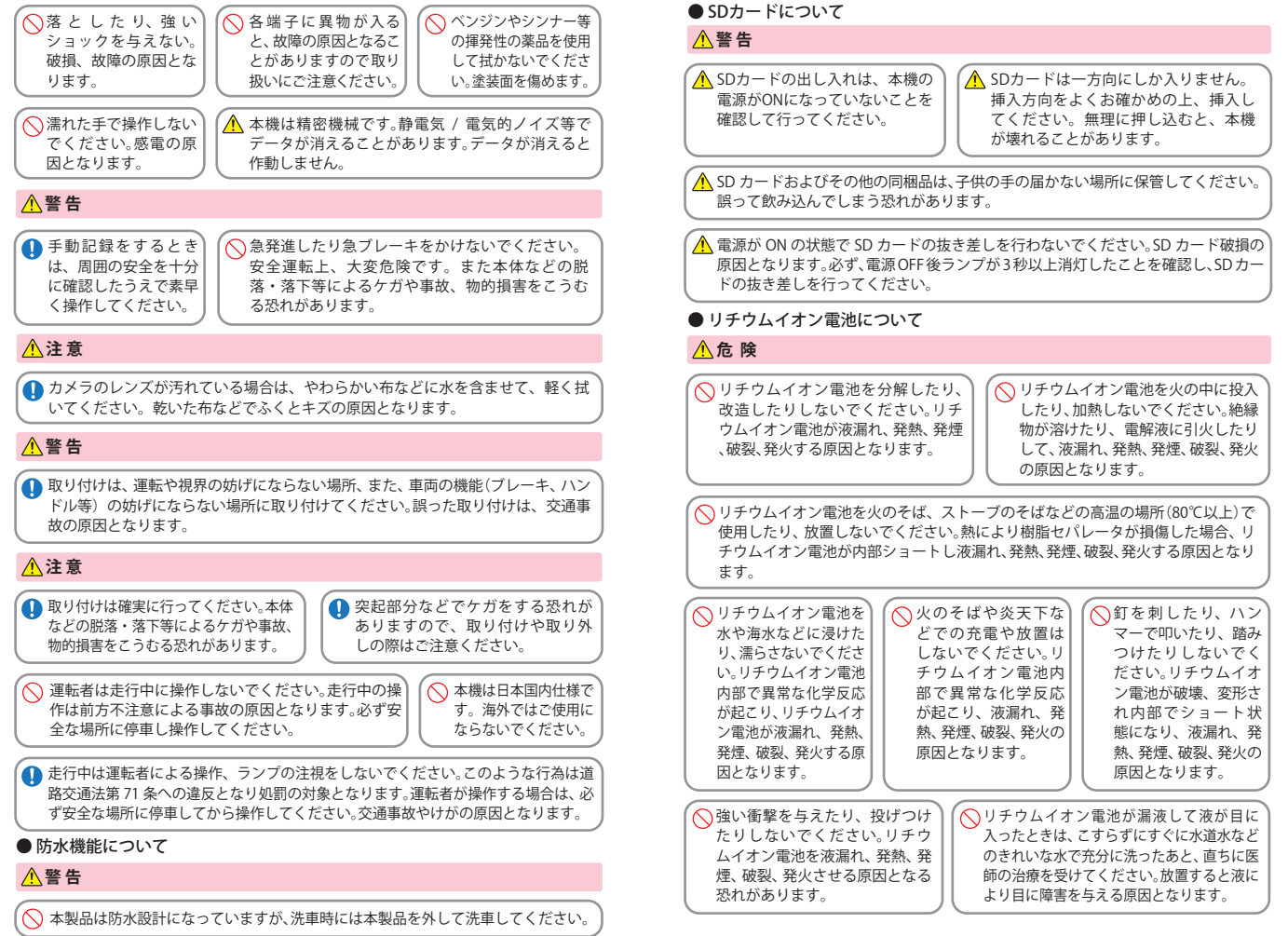

| ○ リチウムイオン電池の端子部を針金<br>などの金属で接続しないでください。また、金属製のネックレスやヘア<br>ピンなどと−緒に持ち運んだり、保                                                                                                    | リチウムイオン電池に直接ハンダ付けしないでください。熱により、絶縁<br>物が溶けて、液漏れ、発熱、発煙、破裂、発火の原因となります。                                                                                                    | <ul> <li>●本機を使用中の違反に関しては、一切の<br/>心がけください。</li> <li>●本機を取り付けたことによる、車両や車載<br/>は一切その責任を負いません。</li> </ul>                                                                                                    | 責任を負いかねます。日頃からの安全運転をお<br>品の故障、事故等の付随的損害について、弊社                                                                                                    |
|----------------------------------------------------------------------------------------------------|----------------------------------------------------------------------------------------------------|----------------------------------------------------------------------------------------------------|----------------------------------------------------------------------------------------------------|
| 管しないでください。リチウムイオ<br>ン電池がショート状態となり、過大<br>な電流が流れ、液漏れ、発熱、発煙、破<br>裂、発火あるいは針金やネックレス<br>やヘアピンなどの金属が発熱する原<br>因となります。                                                                                                    | リチウムイオン電池を落としたりま<br>たはその他の理由で外傷や変形の激<br>しいリチウムイオン電池は使用しな<br>いでください。液漏れ、発熱、発煙、破<br>裂、発火の原因となります。                                                                                 | <ul> <li>自然災害や火災、その他の事故、お客様の<br/>害に関して、当社は一切の責任を負いません</li> <li>説明書に記載の使用方法およびその他の道<br/>関し、当社は一切の責任を負いません。</li> <li>本機の仕様および外観、アイコン、表示名、<br/>告なしに変更する場合があります。</li> <li>本製品の取り付けによる車両の変色・変形(</li> </ul>                                                                                                    | な意または過失、製品の改造等によって生じた損。<br>。<br>を守すべき事項が守られないことで生じた損害に<br>表示の内容は、実際と異なったり、改良のため予<br>跡が残る)に関し、当社では補償いたしかねます。                                                                                                    |
|                                                                                                    |                                                                                                    | ■ 録画についての注意                                                                                                    | ■ SD カードに関する注意                                                                                                    |
| <ul> <li>も充電が完了しない場合には、充電を<br/>やめてください。リチウムイオン電池<br/>を液漏れ、発熱、発煙、破裂、発火させ<br/>る原因になる恐れがあります。</li> <li>▲注意</li> </ul>                                                                                                    | 臭がするときには、直ちに火気より遠<br>ざけてください。液漏れした電解液に<br>引火し、発煙、破裂、発火の原因となり<br>ます。                                                                                                    | <ul> <li>・本機は連続で映像を記録しますが、すべての状況において映像の記録を保証するものではありません。</li> <li>・本機は事故の証拠として、効力を保証するものではありません。</li> <li>・本機の政障や本機使用によって生じた損害、および記録された映像やデータの消</li> </ul>                                                                                                    | <ul> <li>SD カードリーダーライターは、使用の SD<br/>カード容量に応じたものを使用してくだ<br/>さい。容量に対応していない SD カード<br/>リーダーライターを使用すると、データの<br/>破損等により、読み込みや書き込みが、で<br/>きなくなる可能性があります。</li> <li>SD カードの取り出しは、必ず電源が切れ</li> </ul>                                                                                                    |
| <ul> <li>● リチウムイオン電池の充電温度範囲は、次のとおりです。<br/>充電:0℃~+45℃<br/>リチウムイオン電池が急に加熱されたり、密閉状態が壊れたりして、液漏れ、発熱、発煙、破裂、発火の原因となります。</li> <li>また、リチウムイオン電池の性能や寿命を低下させることがあります。</li> </ul>                                                                                                 | リチウムイオン電池が液漏れして、液<br>が皮膚や衣服に付着した場合は、直ち<br>に水道水などのきれいな水で洗い流<br>してください。皮膚がかぶれたりする<br>原因になる恐れがあります。<br>お買い上げ後、初めて使用の際に、さ<br>びや異臭、発熱、その他異常と思われ<br>たときは、使用しないでお買い上げの<br>販売店にご持参ください。 | <ul> <li>上、損傷、破損による損害については、弊社<br/>は一切その責任を負いません。</li> <li>本機で録画した映像は、使用目的や使用方<br/>法によっては、被写体のブライバシーなど<br/>の権利を侵害する場合がありますが、弊社<br/>は一切責任を負いません。</li> <li>本機の動作を確かめるための急ブレーキな<br/>ど、危険な運転は絶対におやめください。</li> <li>LED 式信号機は点滅して撮影される場合<br/>や色の識別ができない場合があります。そ<br/>のような場合は、前後の映像、周辺の車面<br/>状況から判断してください。それにより発<br/>生した損害については弊社は一切責任を</li> </ul> | ている状態で行ってください。<br>本機の動作中に SD カードの取り出しや挿<br>入を行うと、SD カードの取り出しや挿<br>入を行うと、SD カードの破損やデータの消<br>失など、誤動作を起こす場合があります。<br>・SD カードは NAND 型フラッシュメモリ<br>とコントローラから構成されており、不良<br>セクタが発生する場合があります。不良セ<br>クタにはデータが書き込まれませんが、<br>データの記録が繰り返されると、不良セク<br>タの位置が判断できなくなり、見かけ上の<br>記録可能領域が減少します。不良セクタを<br>修復し安定してご使用いただくため、1~<br>2週間に一度、フォーマットを行うことを |
| リチウムイオン電池は、乳幼児の手の届かない所に保管してください。<br>ができい。                                                                                                    | ムイオ<br>しない。<br>障、感<br>の原因<br>の原因となることが<br>あります。                                                                                                    | 負いません。<br>・録画条件により、録画のコマ数が変わる場<br>合があります。<br>・運転者は走行中に録画ランプ等を注視し<br>たり、操作しないでください。イベント記<br>録をするときは、周囲の安全を十分に確認<br>したうえで素早く操作を行ってください。                                                                                                    | お勧めします。<br>・SD カードは消耗品ですので、定期的に新<br>品への交換をお勧めします。長期間ご使用<br>になると、不良セクタの多発などにより正<br>常に記録できなくなる場合や SD カードエ<br>ラーになり使用できない場合があります。<br>・SD カードの消耗に起因する故障または                                                                                                    |
| <ul> <li>○ 通電中のリチウムイオン電池<br/>に長時間触れないでください。<br/>温度が相当上がることがあり<br/>すす。長時間皮膚が触れたまま<br/>になっていると、低温やけどの<br/>原因となることがあります。</li> <li>○ 直射日光の強い所や炎天下の車内などの高<br/>温の場所で使用したり、放置しないでくだ<br/>さい。<br/>液漏れ、発熱、発煙の原因になる恐れがあり<br/>ます。また、リチウムイオン電池の性能や寿<br/>命を低下させることがあります。</li> </ul> |                                                                                                    | ・事政発生時は、録画データか上書きざれない<br>ように必ず SD カードを保管してください。 <ul> <li>本機は精密な電子部品で構成されており、<br/>下記のようなお取り扱いをすると、データ<br/>が破損する恐れがあります。</li> <li>※本体に静電気や電気ノイズが加わった場合。</li> <li>※水に濡らしたり、強い衝撃を与えた場合。</li> <li>※長期間使用しなかった場合。</li> </ul>                                                                                                    | 1月場については、弊社は一切の責任を負いません。 <ul> <li>・重要な記録データは、パソコンに保存やDVDなど別媒体での保管をお勧めします。</li> <li>・SDカードは必ず同梱品か別売品を使用してください。市販品のSDカードを使用すると、正常に録画できない場合があります。</li> </ul>                                                                                                    |

使用上のご注意

つづく》》

はじめに

# 使用上のご注意

#### ■ 取り付けに関する注意

はじめに

- ・リチウムイオン電池には寿命があります。
   ・充電しても使用時間が短くなった場合は、
   販売店に充電式リチウムイオン電池の交換をご依頼ください。
- ・安全のため、高温時や低温時は充電ができ ません。充電可能な温度範囲は、0~ +45℃になります。

不要になったリチウムイオン電池は金属
 部にセロハンテーブなどの絶縁テーブを
 貼って、お住まいの自治体の規則に従って
 正しくリサイクルしていただくか、最寄りのリサイクル協力店へお持ちください。
 リサイクル協力店につきましては、一般社

団法人 JBRC のホームページをご参照ください。

http://www.jbrc.net/hp/contents/jbrc/index.html

レチウムイオン電池はリサイクルへ

#### ■ 使用前の注意

 ①19ページを参照し、専用ビューアソフト をパソコンにインストールして起動して ください。
 ②専用ビューアソフトのファイルメニュー [ツール]→[記録設定]から各種の設定を 確認し、[OK]をクリックしてください。

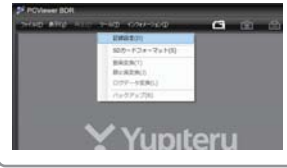

#### ■ 取り付けに関する注意

- ・本機は取扱説明書に従って正しく取り付けてください。誤った取り付けは、道路運送車両法違反となるばかりか、交通事故やケガの原因となります。
- 本機の近くに GPS 機能を持つ製品や VICS 受信機を設置しないでください。誤動作を 起こす可能性があります。
- テレビアンテナの近くで使用すると、テレビ受信感度の低下、ちらつき、ノイズの原因となる可能性があります。

#### ■ GPS 測位に関する注意

- 本機を初めてご使用になる場合は、GPS 測位が完了するまで20分以上時間がかか る場合があります。
- ・走行速度や進行角度、距離などの表示は、 GPS の電波のみで計測しています。測位 状況によって、実際とは異なる場合があ ります。

#### ■ レンズカバーについて

本機前面のレンズカバーは、虫や砂の衝突や、紫外線により、レンズカバーが傷つき、曇ったり、黄変する可能性があります。
 ご了承ください。

#### ■ 防水機能について

内部に水などの液体をかけたり、ぬらしたりしないでください。故障の原因になります。本機を水のかかる所で使用する場合は、レンズカパー/リヤカパーロックねじを確実に閉めてください。

#### ■ 撮影された映像について

・本機は広角レンズを使用しているため、
 映像の一部にゆがみや、影が生じることがあります。これは、広角レンズの特性であり、異常ではありません。

# 同梱品の確認

### 同梱品の確認をしてください

製品には万全を期しておりますが、欠品等ございましたら、お買い上げの販 売店にお申し付けください。

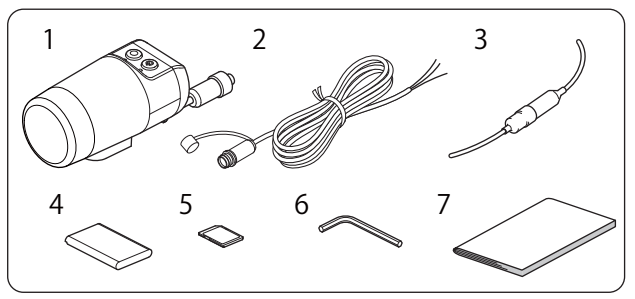

| 番号 | 名称                            | 説明                                                                                       |  |
|----|-------------------------------|------------------------------------------------------------------------------------------|--|
| 1  | 本機                            | BDR-1 本機です。                                                                              |  |
| 2  | 2 電源ケーブル(約2m) 車両に接続し、本機に電源を供給 |                                                                                          |  |
| 3  | 3 ヒューズケーブル 車両と接続するときに使用します。   |                                                                                          |  |
| 4  | リチウムイオン電池                     | 延長録画時や電池のみでの動作時に使用し<br>ます。                                                               |  |
| 5  | 専用 8GB SD カード                 | 本機専用の SD カードです。                                                                          |  |
| 6  | 六角レンチ (2.5mm)                 | リヤカバーロックねじを開けるときに使<br>用します。                                                              |  |
| 7  | 取扱説明書・保証書<br>(本書)             | 裏表紙が保証書になっています。<br>お買い上げいただいた販売店の店名・住所が記<br>載されていることをご確認ください。記載され<br>ていない場合は、販売店に確認ください。 |  |

※ 同梱品の追加購入につきましては、54 ページをご覧ください。

### 別売品のご案内

- ・本機専用 32GB SD カード
- ・本機専用 16GB SD カード
   OP-SD16 2
- ・本機専用 8GB SD カード

OP-SD32 本体 10,000 円 + 税 OP-SD16 本体 5,000 円 + 税 OP-SD08 本体 3,000 円 + 税

※ 同梱品、または別売品の SD カード以外は使用しないでください。

# 各部の名称と働き

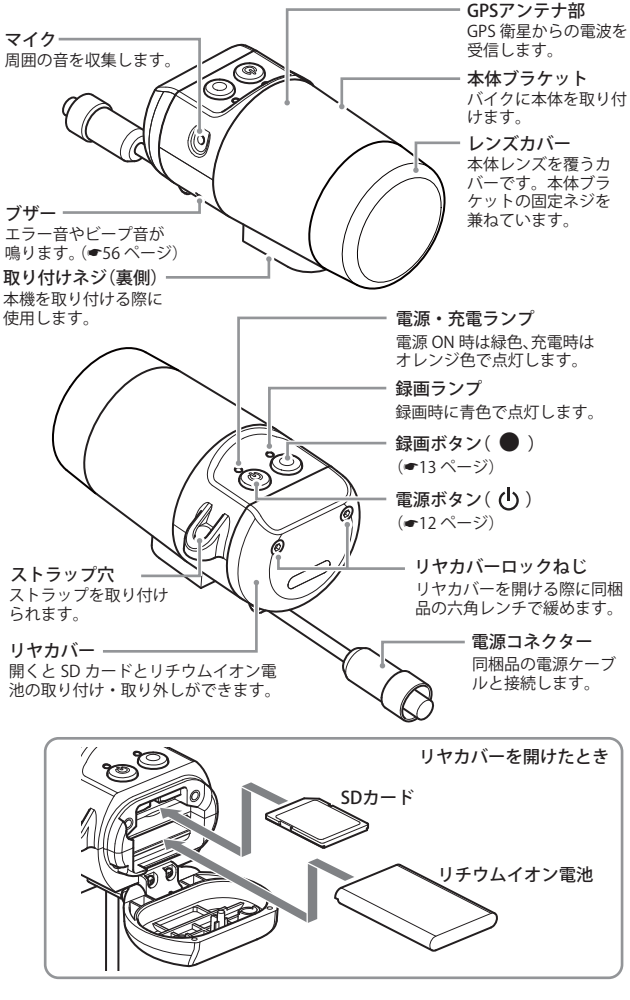

# SD カード・リチウムイオン電池の装着 / 取り外し

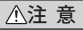

- ・電源をOFFにしてから行ってください。
- ・SDカードは一方向にしか入りません。SDカードを下図のように挿入してください。 無理に押し込むと、本体が壊れることがあります。

※本機と同梱品、弊社別売品以外の SD カードとの相性による動作の不具合について は保証しかねます。

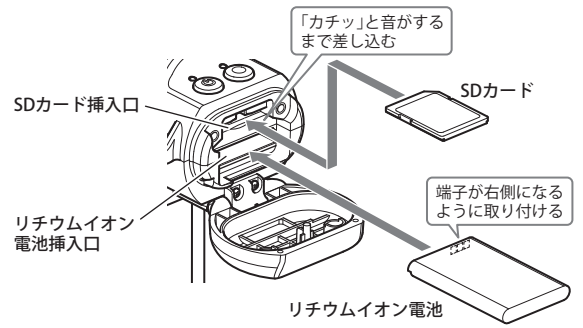

SD カード、またはリチウムイオン電池を装着/取り外すためにリヤカバーを開けた場合は、作業終了後必ずリヤカバーロックねじでしっかりと締めて ください。リヤカバーがしっかりと閉じられていない場合は、本機の防水性 能が損なわれ、故障の原因となります。また、リヤカバーが完全に閉じてい ないと録画が開始されません。SD カードがきちんと取り付けられていない と、エラー音が鳴り、録画できません。

※本機が水滴等で濡れている場合は、リヤカバーを開ける前に、乾燥した柔らかい布等で 十分にふき取ってから開けてください。リヤカバーを開けた時に、リヤカバー内面に 水滴が付いた場合は、必ず拭き取ってください。

SD カードは消耗品であり、定期的に新品に交換することをお勧めします。
 SD カードの性質上、書込み可能回数など製品寿命があります。
 カードエラーが起こった場合は、確実な記録の為に新品に交換をお勧めします。定期的なフォーマットを行い、エラーが出てない場合でも、おおむね1年を目途に新品に交換してください。

## SD プロテクトスイッチについて

SD カードには、プロテクト(書き込み禁止) 機能が付いています。使用時には、プロテク トスイッチを OFF にしてください。

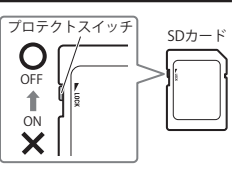

はじめに

# 電源ボタンについて

本機の電源ボタンは、長押し(約2秒) で本機電源の ON/OFF ができます。 専用ビューアソフトの記録設定で、電 源ボタンによる本機電源 ON/OFF の有 効 / 無効が設定できます。 (~45ページ)

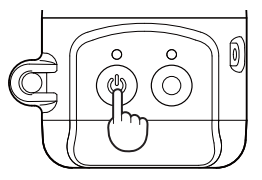

本機レンズカバーについて

本機レンズカバーには、外光による映像障害を防ぐために、遮光ペイントが されています。遮光ペイントが剥がれると、外光により撮影された映像が見 づらくなる場合があります。

車両操作時などに、車両のカギや荷物などをぶつけたり、こすったりしない ようにご注意ください。また、本機取り付け時や取り外し時には、柔らかい 布などで保護し、傷がつかないようにしてください。

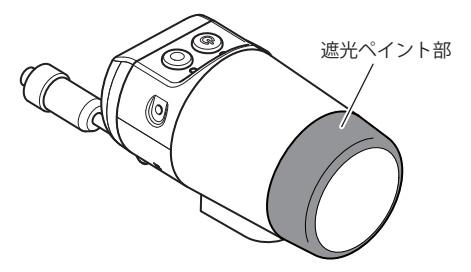

# 記録ファイルについて

専用ビューアソフトを使って、記録方法を選択することができます。 専用ビューアソフトの設定によっては、常時録画やイベント記録がされない 場合があります。よくご確認のうえ、ご使用ください。

### 録画ボタンでの動作について

#### ●録画方法と録画ボタンを押したときの動作

| 録画方法                              | 常時録画                              | イベント記録                          | 常時録画+イベント記録                                                                 |
|-----------------------------------|-----------------------------------|---------------------------------|-----------------------------------------------------------------------------|
| 録画ボタンを<br>押したとき<br>(短押し)の<br>動作   | 映像ファイル内に、<br>トリガリストとして<br>保存されます。 | イベント記録として<br>映像ファイルが保存<br>されます。 | 常時録画の映像ファ<br>イル内にトリガリス<br>トとして保存され、さ<br>らに別にイベント記<br>録として映像ファイ<br>ルが保存されます。 |
| 録画ボタンを<br>長押し(約2<br>秒)したとき<br>の動作 | 常時録画を録画 / 停<br>止します。              | 長押し無効。                          | 常時録画を録画 / 停<br>止します。                                                        |

※それぞれ上書きモード [ON] の場合は、上書きされます。

### 常時録画

エンジン始動 (ACC ON)からエンジン停止 (ACC OFF)までの映像を SD カードに常時録画します。記録したい時間に合わせて、設定を変更してください。 (●45 ページ)

録画停止

※ 録画可能時間については、55ページをご確認ください。

◆録画開始から録画停止までの時間が短い場合

録画開始

録画開始

SD カードに記録

◆録画開始から録画停止までの時間が長い場合 (上書きモード ON 時 ●47 ページ)

録画停止

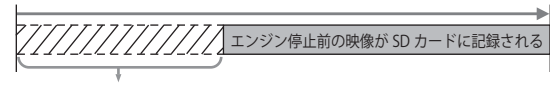

古いデータから順に上書きされ SD カードには残りません。

常時録画設定時は、本機の録画ボタンを押すことで、タイムラインにトリガ が黄色でマークされます。

つづく〉〉

## イベント記録(録画ボタンを短押しての記録)

イベント記録設定時は、本機の録画ボタンを 押すと、イベント記録ファイルが保存されま す。上書きモード ON の場合は、古いイベン ト記録ファイルから上書きされます。 録画ボタンを押すと録画ランプ(青)が点 灯から点滅になり、本機より『ピー』(約2秒 間)と音が鳴ります。

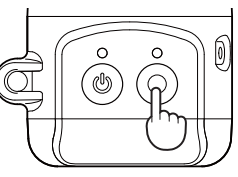

常時録画設定時は、本機の録画ボタンを押す ことで、タイムラインにトリガが黄色でマー クされます。

※ 記録時の音は設定で OFF に することができます。(~48 ページ)

録画ボタンを押す

例:イベント記録時の録画時間 前10秒/後10秒の場合

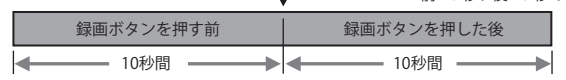

上書きモードONの場合は、イベント記録ファイル保存領域を超えた場合、 古いファイルから上書きされます。

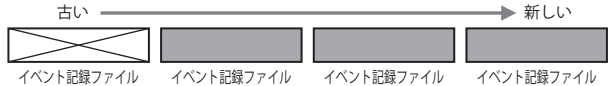

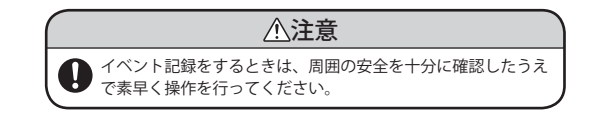

# 記録ファイル設定について

専用ビューアソフトの基本的な記録ファイル設定は、以下のように設定が可能です。さらに詳細な設定は 45 ページをご確認ください。

### ●**画質設定** ★: 初期値

| 16K AK (220×240)    | 64K | <b>★</b> 32K | (640×480) |
|---------------------|-----|--------------|-----------|
| 101, 41 (320 ~ 240) | 16K | 、4K (3       | 320×240)  |

※画質設定により、常時録画時、イベント 記録時の画面サイズが設定されます。

#### ●録画コマ数

|    | ★30コマ/秒   | 2コマ/分     | - |
|----|-----------|-----------|---|
| 常  | 15 コマ / 秒 | 1コマ/分     | 1 |
| 時兒 | 10 コマ / 秒 | 12 コマ / 時 |   |
| 寧面 | 5 コマ / 秒  | 6コマ/時     |   |
|    | 1コマ/秒     |           | 金 |
|    |           |           |   |

|   | 1  | ★30コマ/秒   |
|---|----|-----------|
| 1 | Ň  | 15 コマ / 秒 |
| - | ント | 10 コマ / 秒 |
|   | 5  | 5 コマ / 秒  |
| Ŧ | 禄  | 1コマ/秒     |

※時間ごとに録画される映像のコマ数

### ●イベント記録時間

| ★前10秒/後10秒      |
|-----------------|
| 前12秒/後8秒        |
| 前15秒/後5秒        |
| 前18秒/後12秒       |
| 前 20 秒 / 後 10 秒 |

※録画ボタンを押したときに、イベント 記録される映像の時間

はじめに

# 取り付けかた

## 本機取り付け

# 1.本機底部のネジを利用し取り付けます

レンズ部が車両前方を向くように取り付けてください。

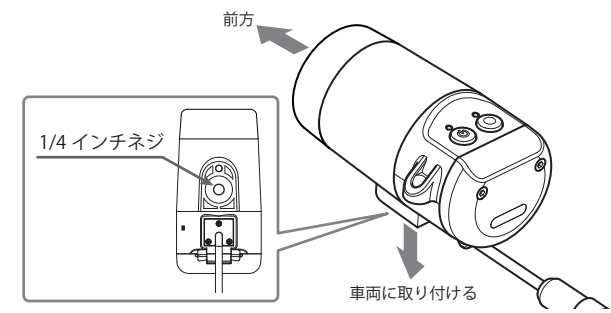

# 2.取り付け角度を調整します

レンズカバーを緩め、本体を回転させ、本体が水平になるように調整し ます 緩める ※本機が水滴等で濡れてい る場合は、レンズカバー を緩める前に、乾燥した 本体 柔らかい布等で十分にふ OG き取ってから緩めてくだ さい。 レンズカバー ※レンズカバーに傷がつか ない様に注意して行って ください。 ブラケット 水平になるように 回転させる

# 3. レンズカバーを締める

走行中に緩まない様にしっかりと締めつけます。

※レンズカバーとブラケット / ブラケットと本体の間の隙間が無くなるまで、しっ かりと締め付けて下さい。締め付けが不十分な場合、防水性能が損なわれたり、 本機の落下の原因となります。

※本体のストラップ穴を使って、市販品のストラップ等で落下防止の対策をしてく ださい。本体落下による損害に対しては、一切の責任を負いません。

# 車両との接続

同梱品の電源ケーブル・ヒューズケーブルを接続する。

### 接続作業の前に…

作業中のショート事故防止のため、接続前に必ず車両のバッテリーの マイナス端子を外してください。

- ・必ず各配線が終わってから、防水コネクタを接続してください。
- ・下図のようにそれぞれ正しく接続してください。
- ・ACC(赤)は、必ずエンジンキーのアクセサリー ON/OFF 操作と連動して 電源が ON/OFF する配線に接続してください。
- ・ヒューズケーブルは ACC線(赤)と確実に接続し、接続箇所は絶縁・防水 処理を行ってください。また、水に濡れない場所に設置してください。
- ・制御線(茶)とGND線(黒)は、車両の塗装されていない金属部分(ボディアース)に接続します。
- ・走行中の振動などで配線が外れないようにしっかりと接続してください。
- エンジンブロックやマフラー、ヘッドランプ等、高温になる場所を避けて 配線してください。やむをえない場合は十分な耐熱処理を行って配線し てください。

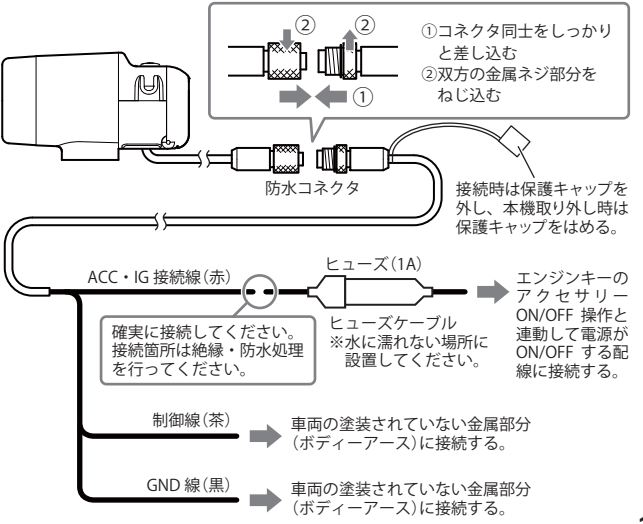

つづく〉〉

# **雷源について**

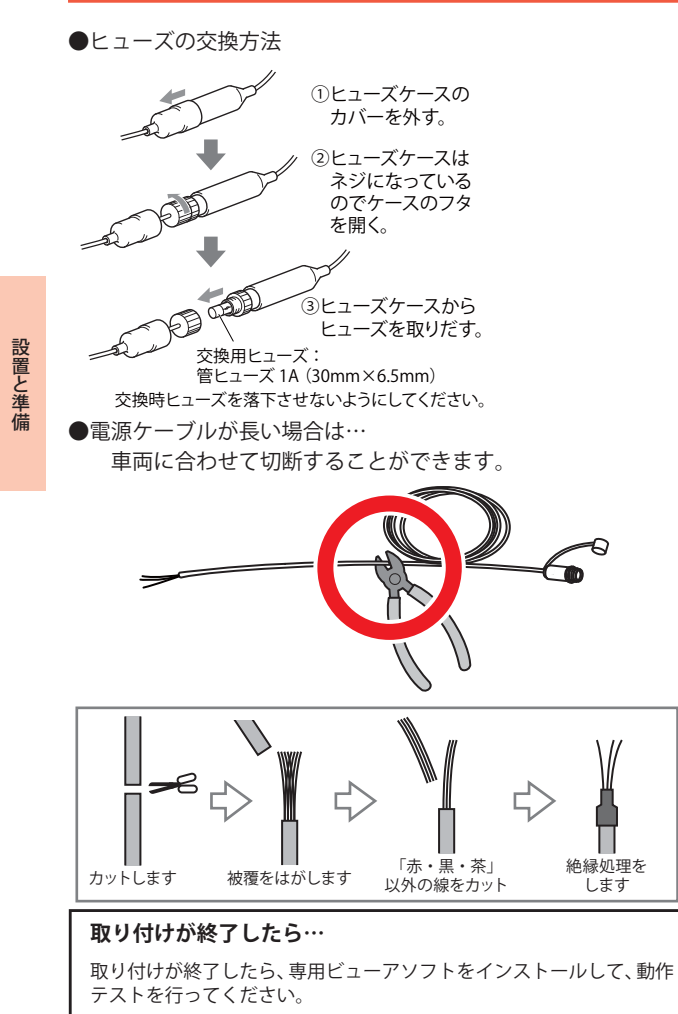

専用ビューアソフトの準備

つづく〉〉

本機で記録した映像は、専用ビューアソフトを使い、パソコンで見ることが できます。

## インストールの準備

解像度1024×768ピクセル以上が表示できる 対象 OS Microsoft WindowsXP または Vista、7 を搭載した パソコン。 ご使用の SD カード容量に対応した SD カードリー ダーライター。

Windows 7

Windows Vista

Windows XP

※ ご使用の SD カード容量に対応していない SD カードリーダーライターを使用した 場合、SD カード内のファイルが破損することがあります。

※ 専用ビューアソフトの画面サイズは 1024 × 768 ピクセル固定です。

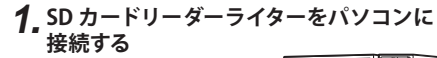

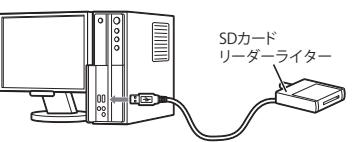

2. 同梱品の SD カードを SD カードリーダー ライターに接続する

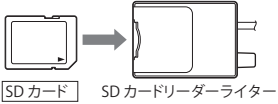

3 エクスプローラなどを起動し、「DRIVEREC1」 と表示されているドライブを展開し、[pcsw] フォルダをダブルクリックする

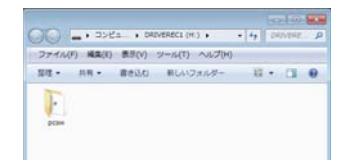

18

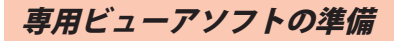

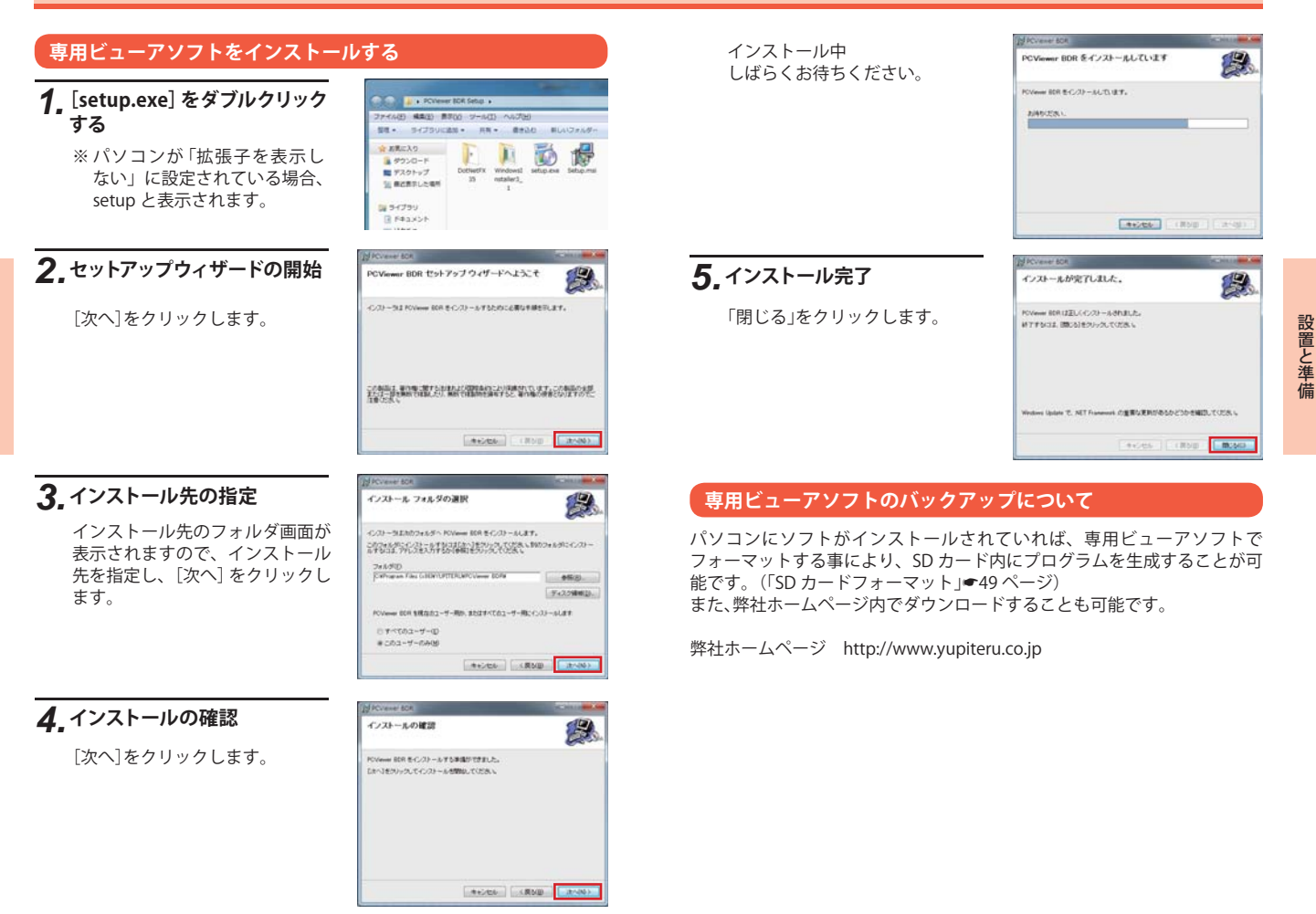

# 動作テスト

## 専用ビューアソフトでの準備

## 1 デスクトップにある[PCViewer BDR] アイコンをダブルクリックする

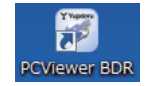

専用ビューアソフトが起動します。

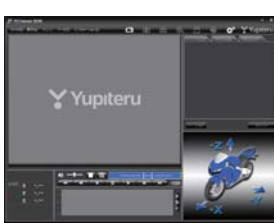

ファイル(E) 表示(Δ) 川山(C) カール(D) インク#メーション(J

記録設定(D)

動画空換(T)

静止来变物(J)

ログデータ変換(L)

SD力一ド初期化(S)

PCViewer BDR

# 2\_専用ビューアソフトのファイル メニューの [ツール]→[記録 設定]を選択する

データフォルダのドライブを要求 されるので、SD カードのドライ ブを選択します。

# 3 記録設定の確認

変更しなければ [OK] をクリック します。

| Hanz          | maillinesse   | 444 - | milaternz        | EX.40  |  |
|---------------|---------------|-------|------------------|--------|--|
| HHEE          | -             |       | ERft)            |        |  |
| WHERE THE     | 2023.49       | -     | A-HAMPE          | 4.512  |  |
| 0104588.00    | 3010          | +     | 2891-7           |        |  |
| S10100        | 100 a 20 40 1 | -     | meta             | 528    |  |
| BRILDHIT      | 1.            | +     | 101429           | 10.    |  |
| #P238         | 104           | -     | MULUR            | 58     |  |
| GMBET         |               |       | ATTA<br>MESSINGT | inest. |  |
| in the second |               |       | 6-78<br>105-78   | 08     |  |

# 本機の準備

## 1 本機のリヤカバーを同梱品の六角レン チで開ける

リヤカバーロックねじは、リヤカバーか ら外れないつくりになっています。

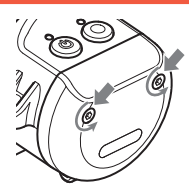

# 2 記録設定済みの SD カードを挿入する

本機の電源が OFF になっている こと (ランプがすべて消灯)を確 認して、設定済みの SD カードを 插入してください。

※ 同梱品の SD カード、または別売品 の SD カード以外使用しないでく ださい。本機が正常に動作しなく なる場合があります。

※ SD カードは指定した方向へ正し く入れてください。無理に誤った 方向に入れた場合、SD カードや 本機の故障の原因となります。

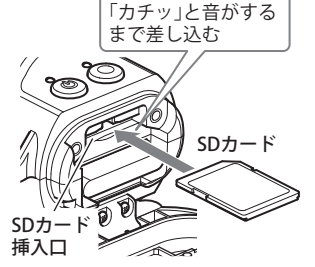

## SD プロテクトスイッチに ついて

SD カードには、プロテクト (書き 込み禁止)機能が付いています。 使用時には、プロテクトスイッチ を OFF にしてください。

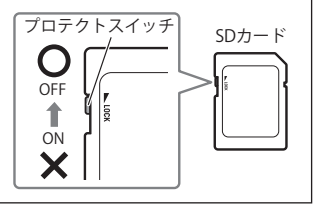

## 3 本機のリヤカバーを同梱品の六角レン チで閉じる

リヤカバーロックねじをしっかりと締めて ください。本機はリヤカバーが開いたまま では動作しません。

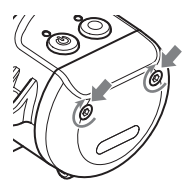

# 動作テスト

※リヤカバーロックねじを締める場合は、六角レンチの短い方を持って回してくだ さい。長い方を持って回すと、余分な大きな力がかかり、故障の原因となります。

# 4 車両のエンジンを始動する

本機に電源が供給されると電源・充電ランプ(緑・赤・オレンジ)と録 画ランプ(青)が両方点灯します。電源・充電ランプは、電源 ON 時は 緑色、充電時はオレンジ色で点灯します。

- ※本機から『ピー』と鳴り、録画ランプが点灯しない場合は、SD カードの挿入を確認してください。
- ※購入後、初めてご使用される場合、障害物や遮へい物のない見通しのいい場所で 10分~20分程度通電状態にし、GPSの電波を受信(測位)させます。GPSを測 位した時点で、GPSの情報による日時の修正が行われます。

設置と準備

## 準備が終了したら…

本機の準備が終了したら、テストとして映像を記録します。 録画ボタンを押して映像を記録してください。

# 5.録画ボタンを押す(短押し)

録画ボタンを押すと録画ランプ (青)が点灯から点滅になり、本機よ り『ピー』と音が鳴ります。 ※工場出荷時の設定では録画ボタ ンを長押し(約2秒)すると録画 が停止します。

0 0 0 ଁ୯

●記録が終了すると 録画ランプが点滅から点灯に戻 ります。

# 6. 車両のエンジンを OFF にする

※ エンジンキーを OFF にしても、しばらくは SD カードにデータの書き込みが行われています。リヤカバーの開閉や、SD カードの抜き差しは、電源ランプおよび録画ランプが消灯している状態で行ってください。

## 7. 本機から SD カードを取り出す

# 本機ランプについて

本機の状態を、本機上部のランプで確認す ることができます。 以下に点灯パターンを表示します。

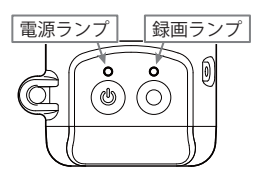

| 電源ランプ                                                                  | 録画ランプ                              |
|------------------------------------------------------------------------|------------------------------------|
| ●外部電源動作中(満充電時)                                                         | ●録画中                               |
| 禄点灯                                                                    | 青点灯                                |
|                                                                        |                                    |
| ●外部電源動作中(充電中)                                                          | ●録画中(上書き)                          |
| オレンジ点灯<br>                                                             | 青青青                                |
| ●外部電源動作中(電池異常)                                                         | ●イベント記録中                           |
| 赤と緑の点滅                                                                 | 青 青 青 青 青 青<br>━消━消━消━消━消━         |
| ●内部電源動作中(電池駆動)                                                         | ●イベント記録中(上書き)                      |
| 禄 禄     浙灯 ● 浙灯 ● 浙灯 ● 浙灯 ● → 浙灯 ● → → → → → → → → → → → → → → → → → → | 青 青 青 青 青<br>●消●消● 消● 消● 消● 消●     |
| ●内部電源動作中(電池残量小)                                                        | ●録画中トリガ記録(常時録画時)2秒間点滅              |
| オレンジ オレンジ<br>消灯                                                        | 青 青 青 青 青 青<br>●消●消●消●消●消●消●消●     |
| ●外部電源動作中に電源ボタンで電源 OFF (満充電時)                                           | ●録画中トリガ記録(常時録画時上書き)2 秒間点滅          |
| 禄 禄 禄                                                                  | 青 青 青 青 青<br>●消●消● 消● 消● 消● 消● 消●  |
| ●外部電源動作中に電源ボタンで電源 OFF (充電中)                                            | ●延長録画中                             |
| オレンジ     オレンジ       一     消灯                                           | 青    青    青                        |
| ●外部電源動作中に電源ボタンで電源 OFF (電池異常)                                           | ●延長録画中(上書き)                        |
| 赤赤赤赤赤                                                                  | 青 青 青 青 青<br>● 消 ● 消 ● 消 ● 消 ● 消 ● |
|                                                                        | ●録画停止中                             |
|                                                                        | 消灯                                 |

※外部電源動作中とは、本機が外部電源のみで動作している状態です。
※内部電源動作中とは、外部の電源が供給されない(ACC OFF)状態で、内部の電池のみで 動作している状態です。

# 動作テスト

## テスト映像を記録したら…

専用ビューアソフトがインストールされているパソコンで映像の確認 を行います。

## テスト記録の確認

※本ソフトは、本機専用のビューアソフトです。 本機以外の機種で記録した映像は読み込むことができません。

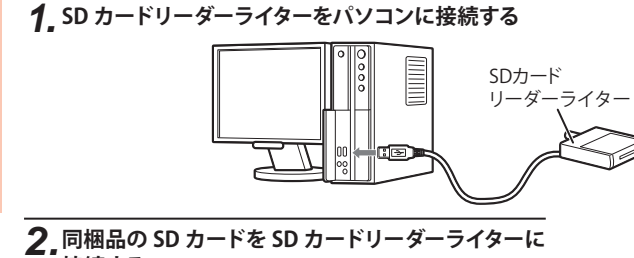

接続する

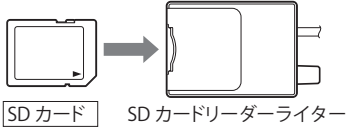

**3.** デスクトップにある[PCViewer BDR] アイコンをダブルクリックする

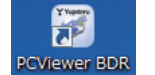

専用ビューアソフトが起動します。

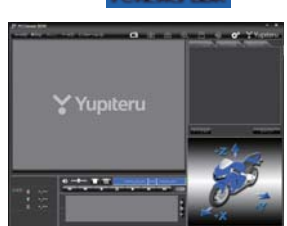

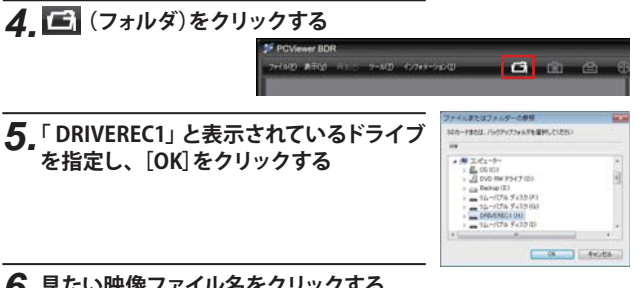

# 6.見たい映像ファイル名をクリックする

- ・選択したファイル No. に I が 入ります。
- ・複数のファイルを選択できま す。
- 「すべてを選択」をクリックす ると、記録されているファイル すべてに「が表示されます。

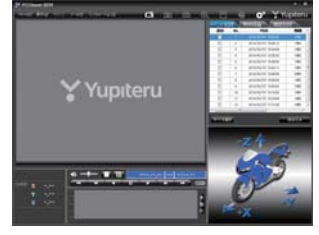

# 7 [読み込み]をクリックする

- ・選択した映像が読み込まれ、表 示されます。
- ※ LED 式信号機は点滅して撮影され る場合や色の識別ができない場合 があります。そのような場合は、 前後の映像、周辺の車両状況から 判断してください。

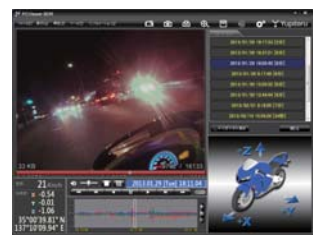

## テスト記録を確認したら…

テスト記録に問題が無ければ、[記録設定](● 45ページ)をお好みの 設定に変更して、SD カードを本機に戻してご使用を開始してください。 問題がある場合は、取り付けや設定を確認して再度動作テストを実行 してください。

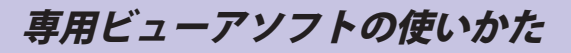

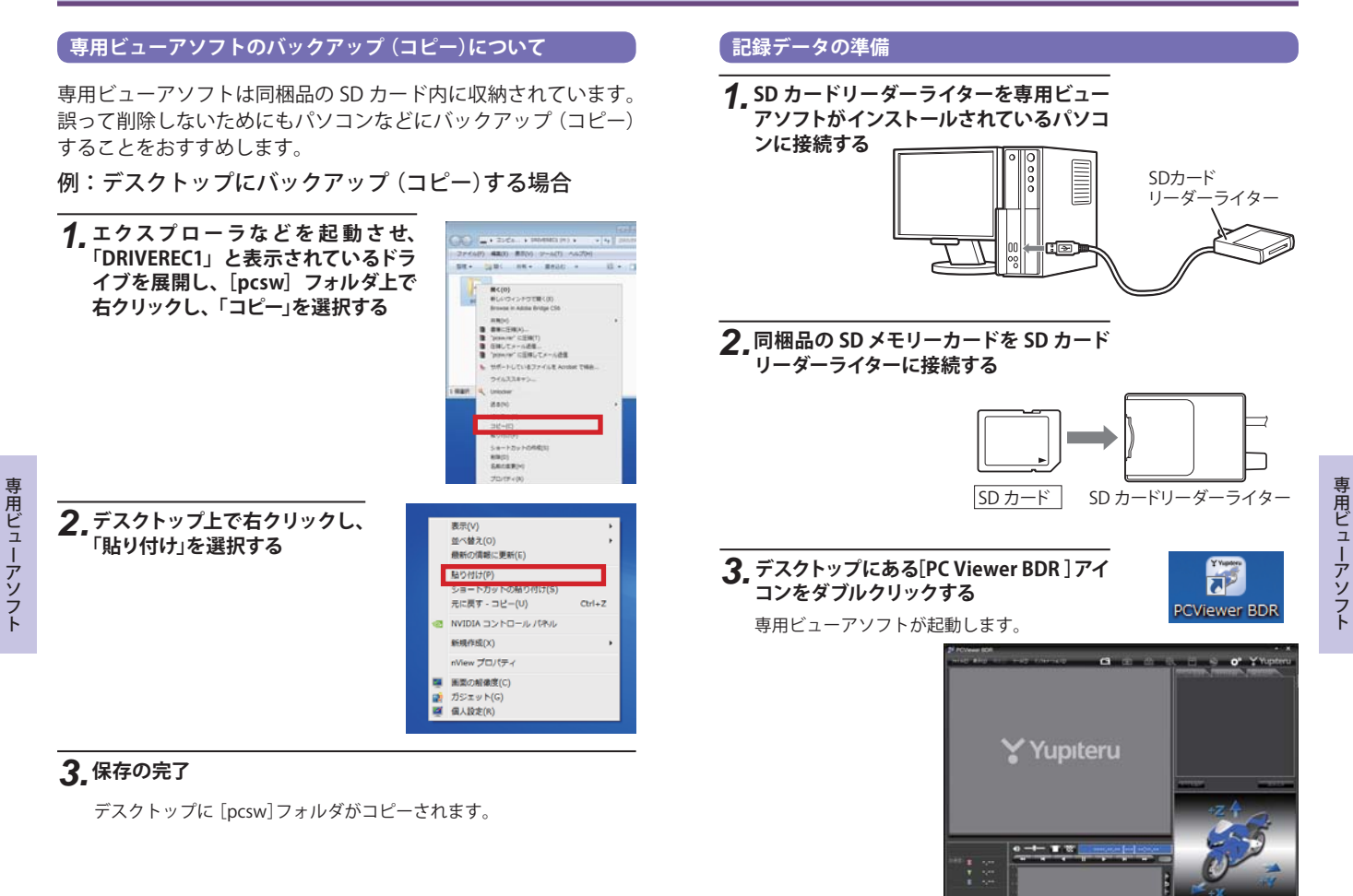

# 4. 🖾 (フォルダ)をクリックする

## 5.「DRIVEREC1」と表示されているドライブを 指定し、[OK]をクリックする

 [ファイル]をクリックし[データフォルダを 指定]から、[DRIVEREC1]を選択しても同じ 画面表示になります。

| 300-1923.//v07v72v6/94896,2(221)<br>He |     |
|----------------------------------------|-----|
| ina .                                  |     |
|                                        |     |
| * # 7.41-9-                            |     |
|                                        | 1   |
| + Ca Daha (L)                          | 1   |
| 5 - 31-1174 F-2503                     |     |
| - CARVERECT (HD)                       |     |
| > - 76~/174 943.9 (3)                  | +   |
| **                                     |     |
| (x +                                   | ota |

# 記録された映像を見る (イベント記録)

**1.** イベント記録タブをク リックする

 イベント記録
 常時録画
 履歴記録

 選択
 No.
 時刻
 期間

# 2.見たい映像ファイル名をクリックする

- ・選択したファイル No. に ✓が入ります。
- ・複数のファイルを選択でき ます。
- ・「すべてを選択」をクリックすると、記録されているファイルすべてに ✓ が表示されます。

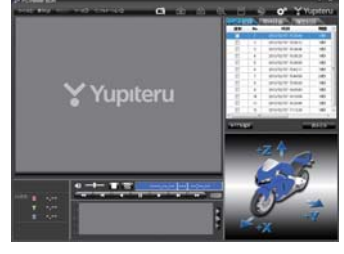

# 3. [読み込み]をクリックする

- ・選択した映像が読み込まれ、表示されます。
- ・複数のファイルを選択した場合は、プレイリスト最上段の映像(一番 古い映像ファイル)が表示されます。
- ・[ファイル]をクリックし [読み込み]から [イベント記録]をクリック しても同じ画面表示になります。
- ※一度に読み込むファイル数を多くすると、ファイル名を表示するのに時間がか かる場合があります。

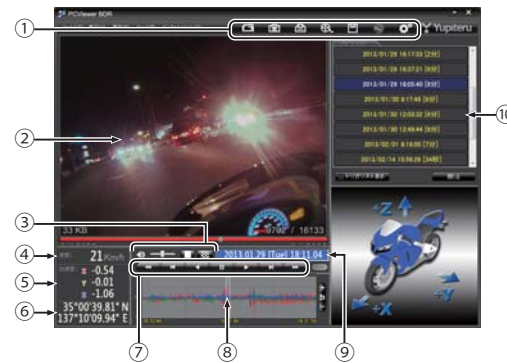

専用ビューアソフト

| No | 表示名          | 表示の意味                                                                 |  |  |
|----|--------------|-----------------------------------------------------------------------|--|--|
| 1  | メニューバー       | 各種メニュー ご フォルダを指定します。                                                  |  |  |
|    |              | 静止画に変換します。                                                            |  |  |
|    |              | 臼 印刷をします。                                                             |  |  |
|    |              | ● 動画変換します。                                                            |  |  |
|    |              | データのバックアップをします                                                        |  |  |
|    |              | 😒 ログデータに変換します。                                                        |  |  |
|    |              | ☆ 記録設定の変更をします。                                                        |  |  |
| 2  | 表示エリア        | 選択したファイルの映像を表示します。                                                    |  |  |
| 3  | 音量 / 表示切替ボタン | 音量を調節します。/ シングル画面、16分割画面に切り替えます。                                      |  |  |
| 4  | 走行速度表示       | GPSで記録した走行速度を表示します。                                                   |  |  |
| 5  | 加速度表示        | 記録されている衝撃(加速度)の値を、前後(X 方向:<br>赤色)、左右(Y 方向:黄緑色)、上下(Z 方向:青色)<br>で表示します。 |  |  |
| 6  | 緯度·経度表示      | GPS で記録した緯度(N)・経度(E)を表示します。                                           |  |  |
| 7  | 再生ボタン        | 再生や、早送りなどの操作を行います。                                                    |  |  |
| 8  | 加速度センサーグラフ表示 | 加速度センサーグラフを表示します。                                                     |  |  |
| 9  | 日付 時刻        | 映像を記録した日付と時間を表示します。                                                   |  |  |
| 10 | プレイリスト一覧     | 選択されているファイルを表示します。                                                    |  |  |

# 4. 再生する

▶ ボタンをクリックすると、記録するきっかけとなった時点から再生を行います。

● 映像の再生や早戻しなどを行うときは、各ボタンをクリックしてください。

| *   | ×   |     |    |    | M   | *   |
|-----|-----|-----|----|----|-----|-----|
| 早戻し | 前コマ | 逆再生 | 停止 | 再生 | 次コマ | 早送り |

- ・[再生]をクリックし、[再生]、[早送り]、[次コマ]、[逆再生]、[前コマ]、 [早戻し]、[停止]をクリックすると、クリックした動作を行います。
   ・記録するきっかけとなる前の映像を確認する場合は、「逆再牛」や「早戻し]
- 記録するきっかけとなる前の映像を確認する場合は、[逆再生]や[早戻し]
   のボタンをクリックしてください。

- - ・ **▲ ●** を 1 回クリックすると 1 倍速 (通常速度)、2 回クリック すると 0.5 倍速 (スロー)で [再生]または [逆再生]できます。
  - ・ ● を1回クリックすると2倍速、2回クリックすると4倍速、3回クリックすると8倍速、4回クリックすると16倍速で[早送り]または[早戻し]できます。
- ボタンをクリックするとシングル画面表示、 ボタンをクリックすると 16 分割画面表示に切り替えることができます。
  - ・[表示]をクリックし [画面表示]から [シングルチャンネル]または [シ ングルチャンネル 16 分割] をクリックしても同様に画面表示を切り替 えることができます。

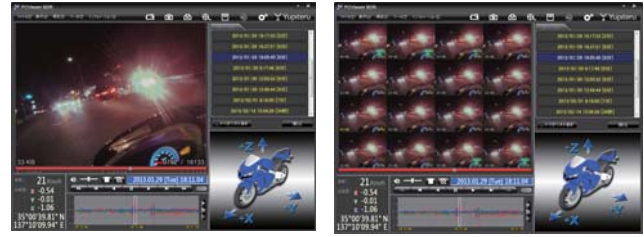

加速度センサーグラフは、記録したデータを加速度(縦軸)と時間 (横軸)でグラフ表示します。

 ● 加速度センサー表示は + ボタンをクリックすると加速度セン サースケールが拡大、 ボタンをクリックすると加速度セン サースケールが縮小します。

ボタンをクリックすると標準のスケールになります。

・[表示]→[加速度センサースケール]から[拡大][標準][縮小 1][縮小 2]を選択、操作をしても同様の動作となります。

・エリア内をクリックすると、クリックしたところにカーソルが移動し

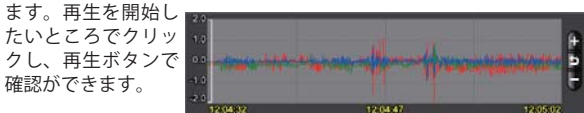

専用ビュ

ーアソフト

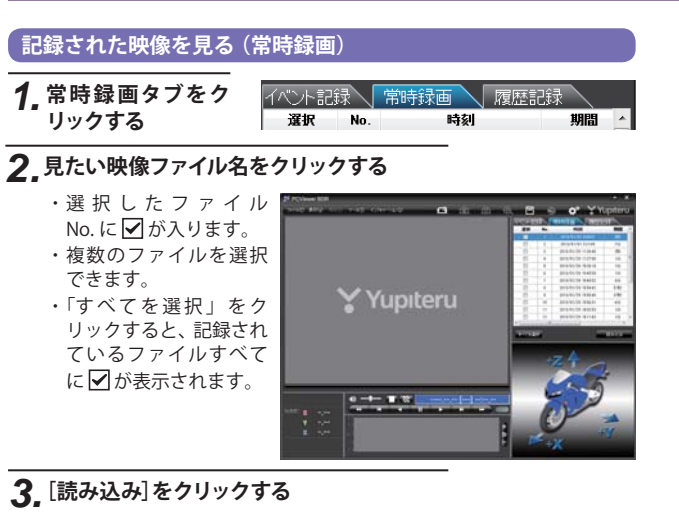

- ・選択した映像が読み込まれ、表示されます。
- ・複数のファイルを選択した場合は、プレイリスト最上段の映像が表示 されます。
- [ファイル]をクリックし[読み込み]から[常時録画]をクリックして も同じ画面表示になります。
- ※一度に読み込むファイル数を多くすると、ファイル名を表示するのに時間がか かる場合があります。

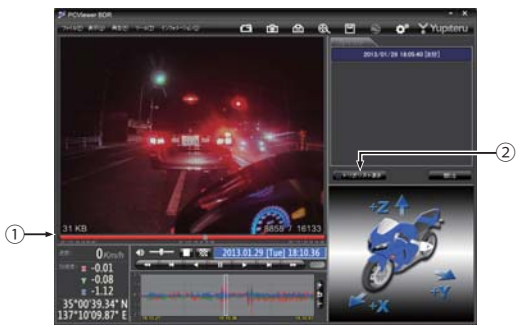

| No | 表示名         | 表示の意味                                      |
|----|-------------|--------------------------------------------|
| 1  | タイムライン      | 映像のタイムラインとカーソルです。<br>黄色の縦線は、イベント位置を表しています。 |
| 2  | トリガリスト表示ボタン | 常時録画中の録画ボタンを押した位置を表示します。                   |

# ● つまみをスライドさせ ★★★★ ボタンをクリックすると、その場所から再生できます

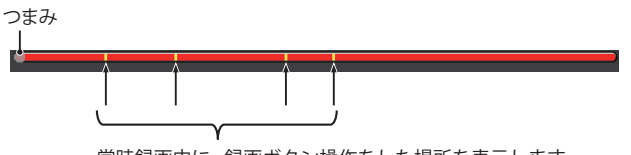

常時録画中に、録画ボタン操作をした場所を表示します。

トリガリスト表示
 ボタンをクリックするとイベントのリスト表示に切り替えることができます。

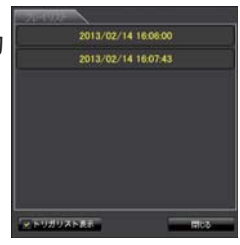

つづく〉〉

リストの項目をクリックすると、記録したイベントまでジャンプ し、映像を再生することができます。

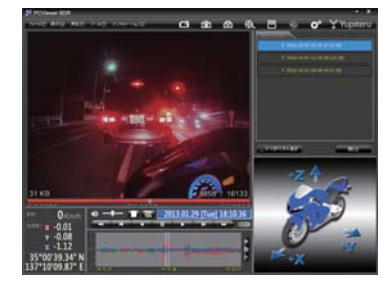

専用ビューアソフ

## 記録した映像を保存する

SD カード内の映像は必要に応じて、パソコンなどにバックアップ してください。

# 凹 バックアップ

SD カードに記録されているファイルをパソコンなどにバックアップできます。

※バックアップしても記録した映像は削除されません。映像を削除するときは、録画 データ削除(● 47ページ)を行ってください。

## **1.** ファイル名の一覧より、保存したい映像ファイル名をクリックし、 ✓ を入れ、[読み込み]をクリックする

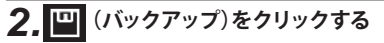

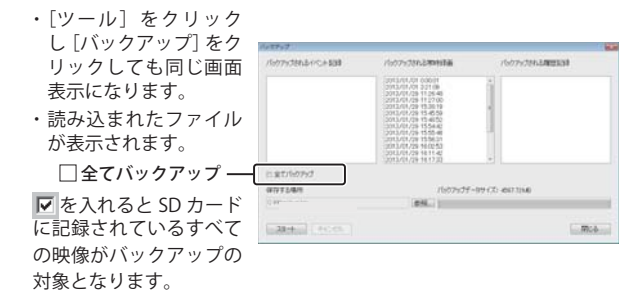

# 3 保存先を指定し、 [スタート]をクリックする

バックアップ用に作成したフォルダを指定します。

## 4、保存が完了すると、「バックアップ完了」と表示される

[OK]をクリックするとバックアップの画面に戻ります。 フォルダ内にファイルが作成されます。

# 5,終了するときは[閉じる]をクリックする

バックアップしたファイルはデータフォルダの参照よりバックアップ したフォルダを選択すると確認できます。

# 🕄 動画変換

記録されたファイルを AVI 形式 (MJPEG) の動画に変換して保存で きます。

### 動画変換した映像を見る

動画変換して保存したファイルはMicrosoft Media Player Ver11.0以上で再生できます。

# ファイル名の一覧より、動画変換したい映像ファイル名をクリックし、 クレ、 シスれ、 「読み込み]をクリックする

# 2. 🕀 (動画変換)をクリックする

 「ツール」をクリックし、「動画変換」をクリックしても同じ画面表示 になります。

# 3. お好みのファイル名や保存する場所、範囲、コマ数、画質を指定し、 [スタート]をクリックする

「速度」など、各項目に ♥ を入 れると、保存映像に字幕として 各項目の情報を表示します。 「音声」に ♥ を入れると、音声 入りの動画ファイルを保存しま す。

| ERCH                  |              | 10.00        |
|-----------------------|--------------|--------------|
| 保存する場所                |              |              |
| C¥                    |              | 李裕           |
| 79-11-8               |              |              |
| 20130129,180540       |              | • \$1,212.00 |
| 字篇<br>※ 日時設定<br>※ 注意  | 回 綿度 / 経度    |              |
| RHEM                  |              |              |
| 2010/01/29 • 18:05:40 | ~ 2013/01/29 | • 181439 🕀   |
| <b>35+</b> (#voth)    |              | 60M          |

# 4、保存が完了すると、「完了しました」と表示される

[OK]をクリックすると動画変換の画面に戻ります。 指定した保存先に\* .avi ファイルが保存されます。

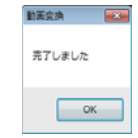

※ \*部には、映像を記録した日時か、指定した名称が 入ります。

# 5.終了するときは[閉じる]をクリックする

専用ビューアソフト

# **1** 静止画変換

表示エリアに表示されている映像を JPEG 形式の静止画に変換し て保存できます。保存先を指定し、「表示中の静止画すべて」また は「コマ数指定」を選択します。

#### 静止画変換した映像を見る

静止画変換し、JPEG 形式で保存した画像は Windows の標準ソフトで見ることができます。

## ファイル名の一覧より、静止画変換したい映像ファイル名をク リックし、レックし、 レックし、 レックレ、 レックレ、 レックレ

## 2. 🙆 (静止画変換)をクリックする

 「ツール」をクリックし、「静止画変換」をクリックしても同じ画面表 示になります。

# 3. [表示中の画像すべて]、または[コマ数指定]を選択し、お好みの保存先を指定し、[OK]をクリックする

| キーナッエタナバイ      | 静止蛋实换                   |
|----------------|-------------------------|
| 表示中の画像すべく      | 保存する場                   |
| シングル画面表示で静止画   | C.¥                     |
| 変換を行った場合は1枚、   | <ul> <li>表示中</li> </ul> |
| 16 分割画面表示から静止  |                         |
| 画変換を行った場合は、表   | 1                       |
| 示されている 16 画面の映 |                         |
| 像すべてを静止画に変換で   | C Dh. I                 |
| きます。           | 1-62                    |

### ● コマ数指定(選択した静止画から)

 ・表示エリアの映像から範囲指定した時間分をコマ数指定した数 で分割し、静止画を作ることができます。

#### <秒間>

範囲指定された、表示エリアの映像の長さ(秒)を表示しています。 <コマ / 秒>

1秒間を何コマで分割するかを設定します。

- ※ 選択できる最大コマ数は、記録設定のコマ数 (● 46 ページ) が反映されます。
- ・静止画枚数は秒×コマ数になります。

## **4**,保存が完了すると、「静止画変換しました。」 と表示される

[OK] をクリックすると静止画変換の画面に戻り

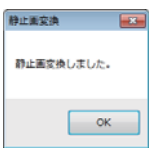

# 5.終了するときは[閉じる]をクリックする

### 記録した映像を印刷する

ます。

表示されている映像を印刷することができます。

**1.** ファイル名の一覧より、印刷したい映像ファイル名をクリックし、 ☑を入れ、[読み込み]をクリックする

# 2. (印刷)をクリックする

[ファイル]をクリックし、[印刷]をクリックしても同じ画面表示になります。

# 3. [表示中の静止画すべて]または[コマ数指定]を選択する

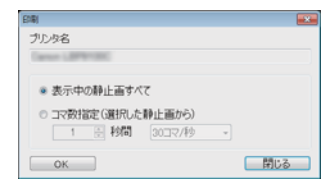

## ● 表示中の静止画すべて

表示エリアの映像を印刷します。16 分割画面で表示されていると きは、表示されている 16 枚の印刷を行います。

● コマ数指定(選択した静止画から)

表示エリアの映像から範囲指定した時間分を、コマ数指定した数で 分割して印刷します。

- ※ 選択できる最大コマ数は、記録設定のコマ数 (☞ 46 ページ)が反 映されます。
- ・印刷枚数は秒×コマ数になります。

専用ビュ

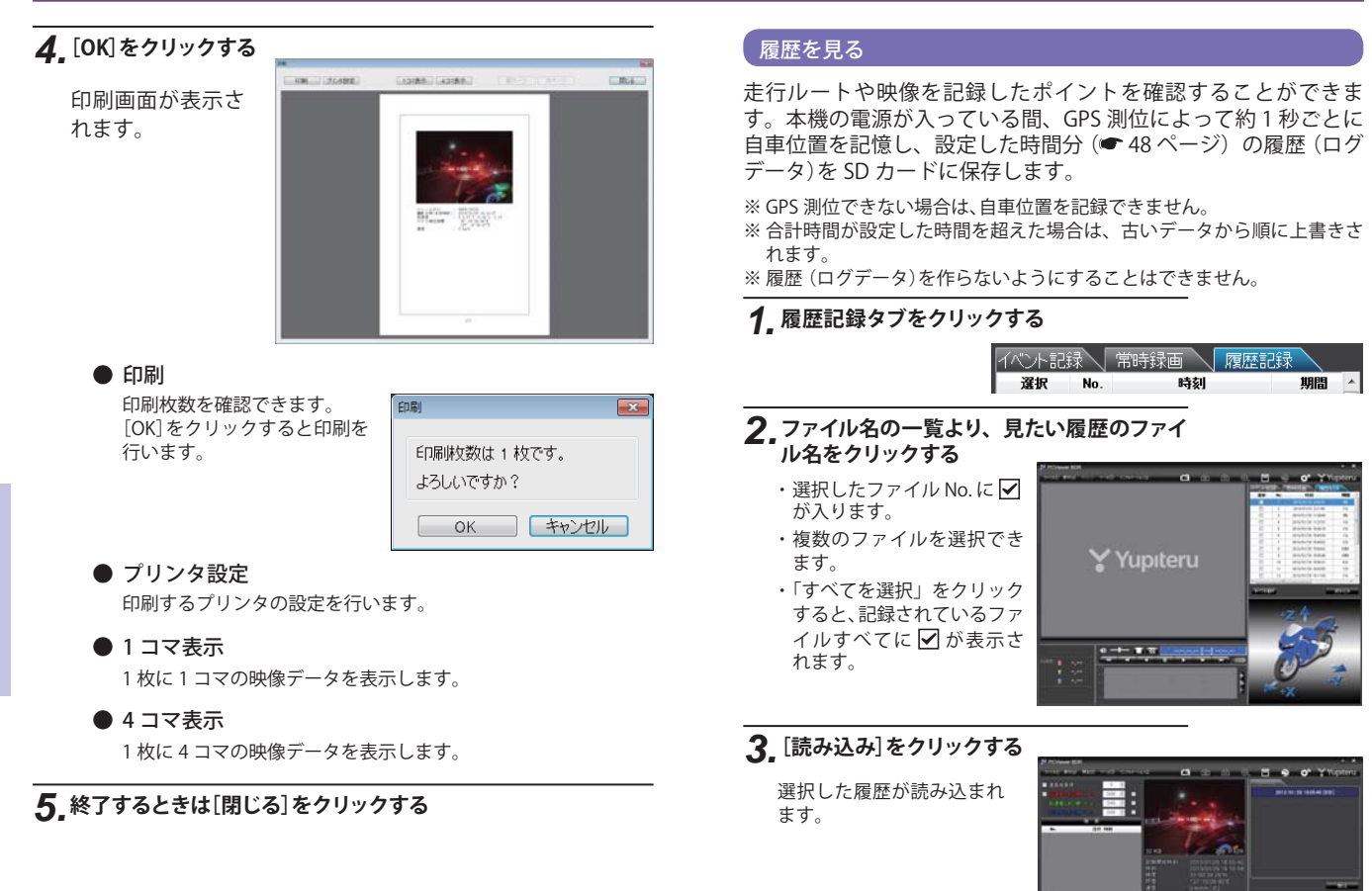

## 画面表示について

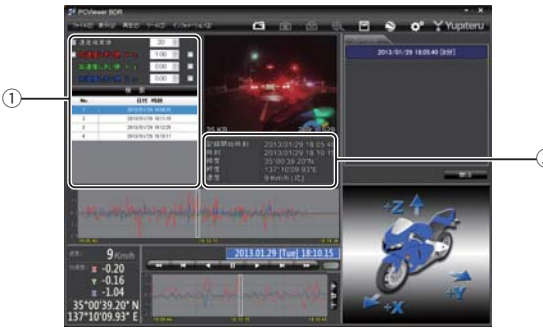

| No | 表示名                                | 表示の意味                         |
|----|------------------------------------|-------------------------------|
| 1  | 検索                                 | 速度や加速度の値を設定し、検索することが<br>できます。 |
| 2  | ファイル情報(記録開始時刻、<br>再生画像時刻、緯度、経度、速度) | 映像の記録日や緯度・経度などの情報を表示<br>します。  |

## )検索

履歴の中から設定した値を越える速度や衝撃(加速度)の映像を検索でき、ファイルとして表示します。

| ☑ 速度検 | 索値        | 64 🌲        |  |
|-------|-----------|-------------|--|
| ☑ 加速度 | しきい値 X ±  | 2.40 🚔      |  |
| 加速度   | しきい値 Y ±  | 2.40 🚔      |  |
| 加速度   | しきい値 Ζ ±  | 2.40 葦      |  |
|       | 検索        |             |  |
| No.   | 日付        | 時刻          |  |
| 1     |           |             |  |
| 2     | 2013/02/0 | 07 15:31:33 |  |
| 3     | 2013/02/0 | 07 15:39:16 |  |
| 4     | 2013/02/0 | 07 15:39:22 |  |
| 5     | 2013/02/0 | 07 15:52:39 |  |
| 6     | 2013/02/0 | 07 15:52:55 |  |
|       |           |             |  |

|  | GPS速度しきい値            | 検索する走行速度<br>を設定します。    |
|--|----------------------|------------------------|
|  | 前後 加速度しきい値<br>(X 方向) | 検索したい前後方向<br>の値を設定します。 |
|  | 左右 加速度しきい値<br>(Y 方向) | 検索したい左右方向<br>の値を設定します。 |
|  | 上下 加速度しきい値<br>(Z 方向) | 検索したい上下方向<br>の値を設定します。 |
|  |                      |                        |

 ・□に ✓ を入れ、任意の数字を入力してくだ
 さい。

 ・検索ボタンをクリックすると入力した条件で 検索します。

## ● ファイル情報

| 読み込まれたファイルの記録開<br>始時刻、表示している画面の時<br>刻、緯度、経度、速度 [進行方向]<br>を表示します。 | 記録開始時刻<br>時刻<br>緯度<br>経度<br>速度 | : 2013/01/29 18:05:4<br>: 2013/01/29 18:10:1<br>: 35°00'39.20"N<br>: 137°10'09.93"E<br>: 9 Km/h [北] |
|------------------------------------------------------------------|--------------------------------|----------------------------------------------------------------------------------------------------|
|------------------------------------------------------------------|--------------------------------|----------------------------------------------------------------------------------------------------|

- ・記録開始時刻…本機に内蔵されている時計(日時)
  - 履歴や映像ファイル名に本体時計の時間が用いられます。 日時設定を手動設定にしている場合 (● 48 ページ)、手動 で設定した時間を表示します。
- ・時刻…GPSの電波により取得した日時を表示します。

### Google Earth 用のデータに変換する

蓄積された履歴ファイルを KML ファイルに変換できます。変換した KML ファイルを使って GoogleEarth 上で全走行ルートの表示ができます。また 記録した映像を静止画に変換して(■ 38ページ) GoogleEarth の機能を使っ て、ルート上に表示・保存できます。

- ※ あらかじめ Google Earth のホームページより Google Earth をダウンロードし、パソ コンにインストールしておいてください。
- ※ Google Earth のご使用方法等は、Google Earth のホームページをご確認ください。

# 1, [履歴]をクリックする

# 2.変換したい映像ファイル名をチェックして読み込む

\_\_\_\_\_

- ・選択したファイル No. に 🗹 が入ります。
- ・複数のファイルを選択できます。
- ・「すべてを選択」をクリックすると、記録されているファイルすべてに
   ✓ が表示されます。
- ・[ファイル]をクリックし、[読み込み]から [履歴]を選択しクリック しても同じ画面表示になります。
- ・[ファイル]→[読み込み][履歴]を選択しても同様の動作となります。
- ・選択した映像が読み込まれ、表示されます。
- ・複数のファイルを選択した場合は、プレイリスト最上段の映像が表示 されます。

3. 🚫 (ログデータ変換)をクリックする

・[ツール]→[ログデータ変換]を選択しても同様の動作となります。

専用ビューアソフト

専用ビュ

ーアソフ

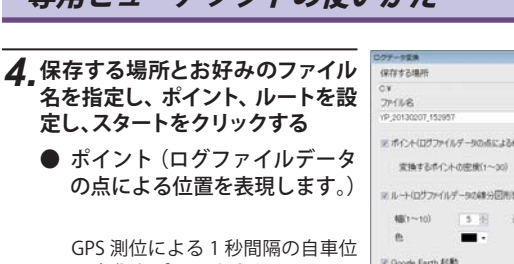

GPS 測位による 1 秒間隔の自車位 置変化をポイントとして Google Earth に表示させ、通過時刻や進行 方向を見ることができます。

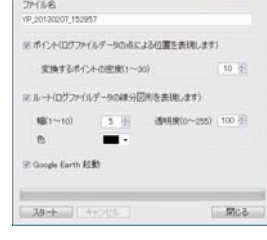

・変換するポイントの密度:(1~30)

Google Earth に表示させる自車位置の間隔を秒数(1~30)で設定します。数値を大きくすると間隔が、粗く(広く)なります。数値を小さくすると自車位置の細かな変化を見ることができます。

● ルート(ログファイルデータの線分図形を表現します) 走行動跡を線で表示します。

・幅:(1~10)

走行軌跡表示の幅を設定します。

・透明度:(0~255)

走行軌跡表示の透明度を設定します。0は完全な透明を意味し、 数字が大きくなるほど線は濃くなっていきます。

・色

走行軌跡表示の色を設定します。

● Google Earth 起動

ログファイル保存完了後、Google Earth を自動で起動します。

# 5. ログファイル保存完了が表示されるので、[OK]をクリックする

Google Earth 起動に ✓ を入れると、ログファイル保存完了後、Google Earth が起動し、画面上に走行軌跡が表示されます。

※ 走行軌跡は Google Earth 上の道路や地形と必ずしも一致しません。ずれて表示 されることがありますのでご了承ください。

# 6, [閉じる]をクリックする

ログデータ変換が終了します。

| 設定を変更する |
|---------|
|---------|

**♀**<sup>●</sup> 記録設定

## ○ (記録設定)をクリックすると、各種の設定変更や SD カードの初期化や記録データのバックアップ、SD カード からの記録データの削除を行うことができます。

・[ツール]をクリックし [記録設定] をクリックしても同じ画面表示になり ます。

設定変更を行う場合は必ず SD カードを SD カードリーダライターに接続してご使用ください。設定内容は SD カードに保存されます。 SD カードを本機に戻し、本機の電源が入ると設定内容が読み込まれ本機に反映されます。

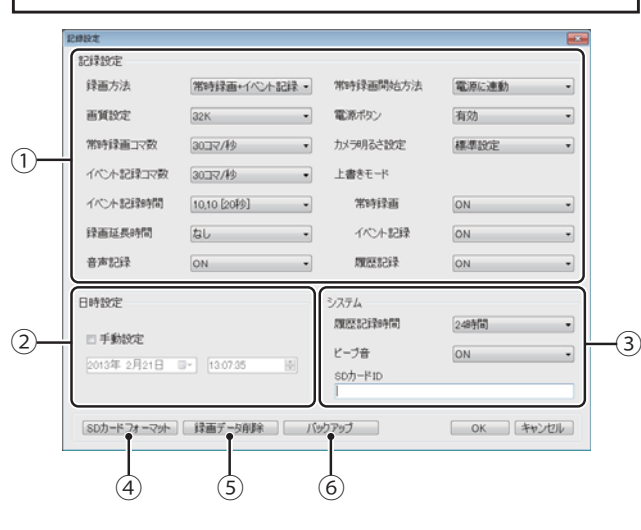

つづく〉〉

専用ビュ

ーアソフ

## ①記録設定

### 記録形式変更時の注意

すでに SD カードに記録した記録データがあり、現在の設定から別の記録形式へ変更 する場合(【常時録画] から [イベント記録] への変更など)は、SD カードに記録され ている記録データを削除し、新たに変更した設定内容で記録を行います。 設定を変更する場合は、SD カードに記録している記録データをパソコンなどにパッ クアップしてください。(● 36 ページ)削除した記録データは、元に戻せませんの でご注意ください。

★初期値

| 録画方法                                                                                      |                                                                                          |
|-------------------------------------------------------------------------------------------|------------------------------------------------------------------------------------------|
| 常時録画                                                                                      | エンジン始動中の映像を SD カードに記録します。                                                                |
| イベント記録                                                                                    | 録画ボタンを押した場合のみ映像を記録します。                                                                   |
| ★常時録画+イベント記録                                                                              | エンジン始動時は常に録画(常時録画)します。それとは別に、<br>録画ボタンを押した場合の映像を保存(イベント記録)します。                           |
| 画質設定                                                                                      |                                                                                          |
| 64K [Hi]<br>★32K<br>16K<br>4K [Lo]                                                        | 記録する映像の画質を選択できます。<br>記録される画面サイズは画質によって違います。<br>画面サイズ 64K、32K…640×480<br>16K、4K …320×240  |
| 常時録画コマ数                                                                                   |                                                                                          |
| ★30、15、10、5、1 コマ / 秒<br>2、1 コマ / 分<br>12、6 コマ / 時                                         | 常時録画時、それぞれの時間ごとに記録する映像のコマ数<br>を選択できます。                                                   |
| イベント記録コマ数                                                                                 |                                                                                          |
| ★30、15、10、5、1 コマ / 秒                                                                      | イベント記録時の 1 秒間に記録する映像のコマ数を選択<br>できます。                                                     |
| イベント記録時間                                                                                  |                                                                                          |
| ★前 10,後 10 [20 秒] 前 12,後 8 [20 秒] 前 15,後 5 [20 秒] ※ 前 18,後 12 [30 秒] ※ 前 20,後 10 [30 秒] ※ | イベント記録時間を設定します。<br>録画ボタンを押す前の時間(秒)と押した後の時間(秒)の<br>組み合わせを選択できます。<br>※画質設定で64K選択時は選択できません。 |
| 音声記録                                                                                      |                                                                                          |
| ★ON / OFF                                                                                 | 音声を記録するかどうかを選択します。                                                                       |

| 常時録画開始方法                                                      |                                                                                                    |
|---------------------------------------------------------------|----------------------------------------------------------------------------------------------------|
| ★電源に連動<br>録画ボタンに連動                                            | 常時録画を開始する方法を設定できます。<br>●常時録画を開始する方法<br>・電源に連動(電源 ON で常時録画を開始します)<br>※電源に連動に設定すると、録画ボタンでの録画<br>ON/OFF が設定できません。<br>・録画ボタンに運動<br>[イベント記録設定時]<br>録画ボタンを短押し…イベント記録<br>録画ボタンを短押し…一杯効<br>[常時録画設定時][常時録画+イベント記録設定時]<br>録画ボタンを短押し…一イベント記録<br>録画ボタンを短押し…そ効<br>[常時録画開始/停止<br>※本機が内部電源により録画している場合、リチウムイオン<br>電池が電池切れになった時点で、録画は中止されます。 |
| 電源ボタン                                                         |                                                                                                    |
| ★有効<br>無効                                                     | 本機電源ボタンでの電源 ON / OFF の有効 / 無効が設定で<br>きます。<br>※電源ボタンを無効に設定すると、本機電源ボタンで電源<br>を ON / OFF することはできません。車両の電源の ON /<br>OFF に合わせて本機電源も ON / OFF されます。                                                                                                    |
| 録画延長時間                                                        |                                                                                                    |
| ★なし、1分、10分、15分                                                | 電源 OFF 後の延長録画が設定できます。<br>※内蔵電池が満充電での最大録画時間は約1時間です。                                                                                                    |
| カメラ明るさ設定                                                      |                                                                                                    |
| ★標準設定<br>屋内重視設定                                               | 録画する環境にあわせて標準設定 / 屋内重視設定が設定<br>できます。                                                                                                    |
| 上書きモード                                                        |                                                                                                    |
| [常時録画]<br>★ON/OFF<br>[イベント記録]<br>★ON/OFF<br>[履歴記録]<br>★ON/OFF | SD カードの空き容量が不足したときの保存方法を<br>それぞれ選択できます。<br>●上書きモードが ON の場合<br>…SD カードの容量がいっぱいになると古いデータから<br>順に書き換わります。<br>●上書きモードが OFF の場合<br>…容量がいっぱいになると映像は保存されません。                                                                                                    |

専用ビューアソフト

### ② 日時設定

GPS の電波により日時を取得し、GPS 測位すると自動的に日時の 修正が行われます。

### ● 手動設定

□に✓を入れ、日付と時刻を設定することもできます。

※本機の電源が入るとSDカードから読み込み、日時を修正します。 手動設定する場合は、現在時刻ではなく、次に本機の電源を入れる日 付や時刻を想定して設定してください。

## ③システム

| 履歴記録時間                     |                                                                                                    |
|----------------------------|----------------------------------------------------------------------------------------------------|
| ★24 時間<br>168 時間<br>480 時間 | GPS ログ(位置 / 加速度 / 時間)を記録する時間を選択<br>します。                                                                        |
| ビープ音                       |                                                                                                    |
| ★ON / OFF                  | イベント記録時の「ピー」音(約2秒間)の ON/OFF を設定<br>できます。<br>OFF にすると、ビーブ音が鳴らなくなります。                                            |
| SDカードID                    |                                                                                                    |
| ★IDなし                      | SD カード ID と機器 ID をログに書き込むことで SD カード<br>と機器の管理に役立てることができます。<br>ID は半角で 24 文字まで可能です。<br>※機器 ID は機器固有のもので変更できません。 |

## (④ SD カードフォーマット

ー度 SD カード内のファイルをすべて消去し、必要なファイルを書き戻しま す。工場出荷時の状態に戻す場合や、SD カードからの読み込みが遅くなっ た場合に初期化を行ってください。

- ※ パソコンの OS による SD カードのフォーマットは行わないでください。本機が正常 に動作しなくなる場合があります。フォーマットを行う場合は、専用ビューアソフト で行ってください。
- ※ 必ず SDHC 規格に対応した SD カードリーダーライターや SDHC 規格に対応したカードスロットを備えたパソコンをご使用ください。SDHC 規格に対応していない場合、SD カードを認識していても初期化やフォーマットが正しくできないことがあります。
- 「ツール」をクリックし、[SD カードフォーマット]をクリックしても同じ 画面表示になります。

## 1. [SD カードフォーマット]をクリックする

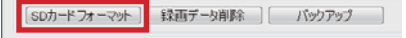

ドライブ:K

**7**상-ト

ウイックフォーマット

完全フォーマット
 記録設定データを維持

キャンセル

### **2. フォーマットの設定をし、[スタート]を** クリックする フォーマット画面が表示されます。

- クイックフォーマット
- 短時間でフォーマットを行います。
- 完全フォーマット

完全にフォーマットを行います。 ※クイックフォーマットよりも時間がか かります。

### ☑ 記録設定データを維持

SD カードの初期化を行っても、記録設定のデータを保持します。

▼ をはずすと工場出荷時の設定内容に戻ります。

※記録されたデータは削除されます。

専用ビュ

ーアソフト

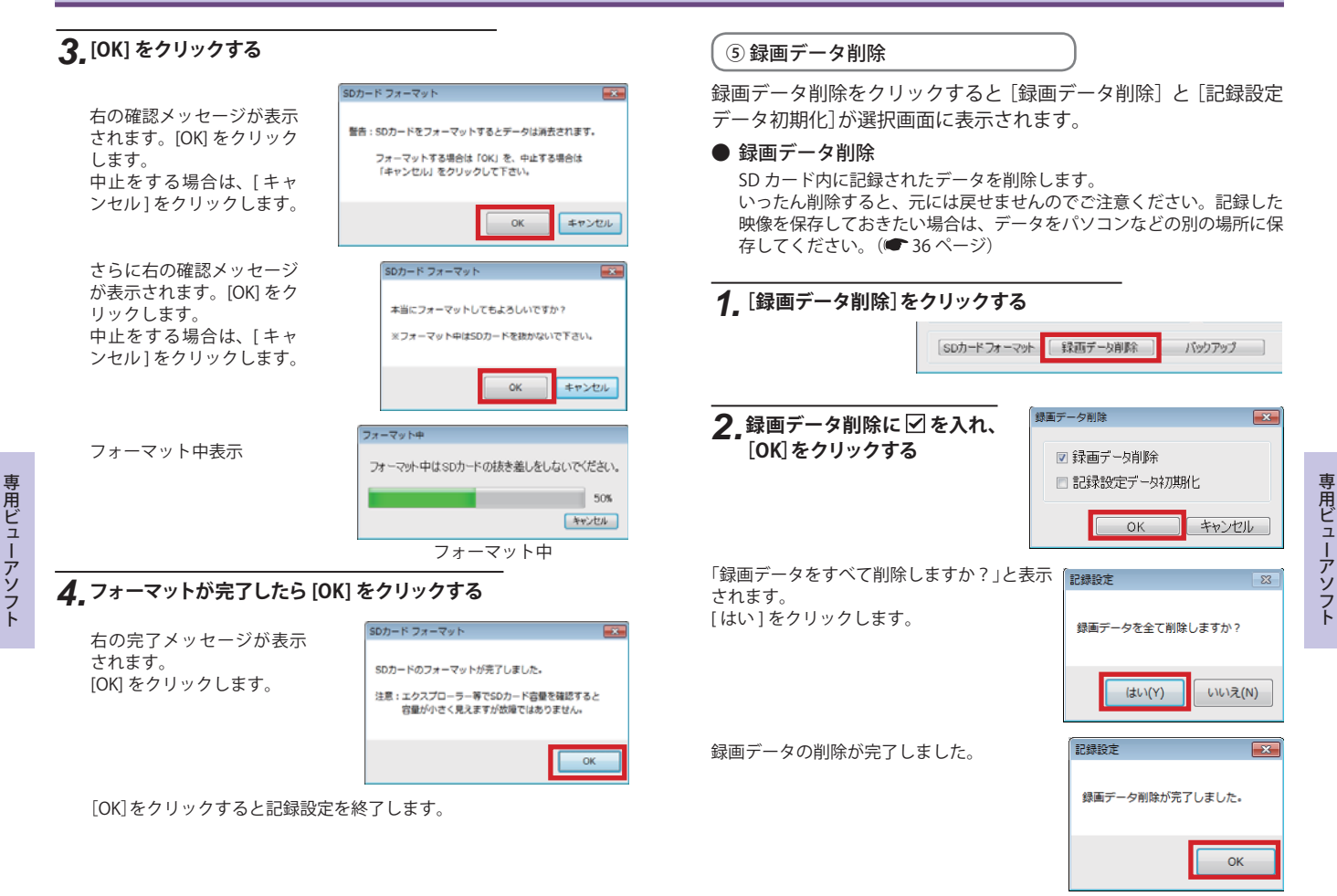

[OK]をクリックすると、記録設定画面に戻ります。

# 専用ビューアソフトの使いかた

### ● 記録設定データ初期化

記録設定項目を工場出荷時の状態にリセットします。

#### 1 記録設定データ初期化に ☑ を入れ、 [OK]をクリックする

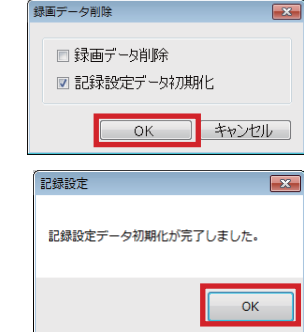

記録設定データの初期化が完了 すると右記表示になります。

# 2 [OK] をクリックする

記録設定画面に戻ります。

## ⑥バックアップ

SD カードに記録されているファイルをパソコンなどにバックアップできます。 ※ ● 36ページ「バックアップ」と同じ操作です。36ページを参照してください。

## インフォメーション

● バージョン情報 ソフトウェアのバージョンなどを表示します。

- ホームページ クリックするとユピテルホームページを開くことができます。
  - ・画面右上の ¥Yupiteru をクリックしてもユピテルホーム ページを開くことができます。

# 故障かな?と思ったら

修理をご依頼になる前に、もう一度次のことをご確認ください。

#### 故障かな? 電源が入らない ●電源ケーブル、ヒューズケーブルが外れていませんか。 17 ●ヒューズケーブル内部のヒューズが切れていないか確認してく ださい。切れている場合は、同じ容量(1A)の新しいヒューズと 交換してください。 映像が記録できない ●同梱品の SD カードが正しく挿入されていますか。 •11 ●記録設定の上書きモードが OFF の場合は、SD カードがいっぱ €47 いになると映像が保存されません。上書きモードを ON にする か、必要に応じてバックアップを行ってから、録画データを削 除してください。 ●SD カードをフォーマットして確認してください。 **•**49 ※必要に応じてバックアップを行ってからフォーマットして ください。 ●SD カードは消耗品です。定期的に新品に交換してください。 記録した映像が映らない ₽20 ●専用ビューアソフトがインストールされていますか。 本機から『ピー』(連続音)と警告音が鳴る ●同梱品の SD カードが正しく挿入されていますか。 •11 ●同梱品の SD カードが正しく挿入されていないときなどは、正 常に起動できません。車両のエンジンキーを OFF にして、 同梱 品の SD カードを抜き取り、再度正しく挿入してください。 記録した音声が小さい • 10 ●マイクを塞いでいませんか。 専用ビューアソフトで速度が表示されない ●GPS が測位されていないと速度が表示されません。 電池異常になる ●電池が正しく取り付けられているか、端子の向きは正しく • 11 取り付けられているか確認してください。

その他

# 仕 様

| 定格電圧       | DC12V / 24V                                                   |
|------------|---------------------------------------------------------------|
| 消費電力       | 4W(平均消費電力)                                                    |
| カメラ素子      | カラー CMOS                                                      |
| 視野角        | 対角 160°(左右 120°、上下 86.6°)                                     |
| 画像画質・画像サイズ | 4K(320 × 240), 16K(320 × 240), 32K(640 × 480), 64K(640 × 480) |
| 最低被写体照度    | 1LUX (ルクス)                                                    |
| 記録媒体       | SDHC カード                                                      |
| 記録形式       | MJPEG                                                         |
| フレームレート    | 30,15,10,5,1 コマ / 秒、2,1 コマ / 分、12,6 コマ / 時                    |
| 防水の種類      | IP57 相当                                                       |
| 外形寸法       | 109(W)×56(直径)mm(突起部含まず)                                       |
| 重量         | 約 260g (SD カード・内蔵リチウムイオン電池含む)                                 |
| 動作温度範囲     | -10~+60°C                                                     |
| GPS受信方式    | 16 チャンネル / パラレル受信方式                                           |
| GPS受信周波数   | 1.6GHz 帯                                                      |

※ この説明書に記載されている各種名称・会社名・商品名などは各社の商標または登録商標です。なお、本文中では TM、 ®マークは明記していません。

取扱説明書は随時更新されます。最新版の取扱説明書は当社ホームページにてご 確認ください。 http://www.yupiteru.co.jp/

### 同梱品の追加購入について

本機同梱品を追加購入されるかたは、当社ホームページをご覧ください。

## Yupiteru スペアパーツ ダイレクト https://spareparts.yupiteru.co.jp/

YUPITERU スペアパーツダイレクトでは、製品の同梱品・補修部品等をお買い求めいただけます。

# 録画時間について

### 録画時間(イベント記録時)

| SD カード容量 8GB |       |       |        |         |          |         |          |          |
|--------------|-------|-------|--------|---------|----------|---------|----------|----------|
| 画質設定         | イベント前 | イベント後 | 合計     | 30コマ/秒  | 15 コマ/ 秒 | 10コマ/秒  | 5コマ/秒    | 1コマ/秒    |
| 64K          |       |       |        | 200 件   | 400 件    | 600 件   | 1,200 件  | 6,000 件  |
| 32K          | 10 形  | 10 54 | 20 54  | 400 件   | 800 件    | 1,200 件 | 2,400 件  | 12,000 件 |
| 16K          | 10 秒  | 10 秒  | 20 秒   | 800 件   | 1,600 件  | 2,400 件 | 4,800 件  | 24,000 件 |
| 4K           |       |       |        | 3,200 件 | 6,400 件  | 9,600 件 | 19,600 件 | 96,000 件 |
| 64K          |       |       |        | 200 件   | 400 件    | 600 件   | 1,200 件  | 6,000 件  |
| 32K          | 10 Th | 0.54  | 20 54  | 400 件   | 800 件    | 1,200 件 | 2,400 件  | 12,000 件 |
| 16K          | 12 秋少 | 8 149 | 20 秒   | 800 件   | 1,600 件  | 2,400 件 | 4,800件   | 24,000 件 |
| 4K           |       |       |        | 3,200 件 | 6,400 件  | 9,600 件 | 19,600 件 | 96,000 件 |
| 32K          |       |       | 5秒 20秒 | 400 件   | 800 件    | 1,200 件 | 2,400 件  | 12,000 件 |
| 16K          | 15 秒  | 5 秒   |        | 800 件   | 1,600 件  | 2,400 件 | 4,800件   | 24,000 件 |
| 4K           |       |       |        | 3,200 件 | 6,400 件  | 9,600 件 | 19,600 件 | 96,000 件 |
| 32K          |       |       |        | 270 件   | 540 件    | 810 件   | 1,620 件  | 8,100 件  |
| 16K          | 18 秒  | 12 秒  | 30 秒   | 540 件   | 1,080 件  | 1,620 件 | 3,240 件  | 16,200 件 |
| 4K           |       |       |        | 2,160 件 | 4,320 件  | 6,480 件 | 12,960 件 | 64,800 件 |
| 32K          |       |       |        | 270 件   | 540 件    | 810 件   | 1,620 件  | 8,100 件  |
| 16K          | 20 秒  | 10 秒  | 30 秒   | 540 件   | 1,080 件  | 1,620 件 | 3,240 件  | 16,200 件 |
| 4K           |       |       |        | 2,160 件 | 4,320 件  | 6,480 件 | 12,960 件 | 64,800 件 |

## 録画時間(常時録画の場合)

| SD カード容量 8GB |           |           |            |            |        |
|--------------|-----------|-----------|------------|------------|--------|
| 画質設定         | 30 コマ/ 秒  | 15 그マ/ 秒  | 10 コマ / 秒  | 5 コマ/ 秒    | 1コマ/秒  |
| 64K          | 1時間       | 2 時間      | 3 時間       | 6 時間       | 30 時間  |
| 32K          | 2 時間      | 4 時間      | 6 時間       | 12 時間      | 60 時間  |
| 16K          | 4 時間      | 8 時間      | 12 時間      | 24 時間      | 120 時間 |
| 4K           | 16 時間     | 32 時間     | 48 時間      | 96 時間      | 480 時間 |
| 画質設定         | 2 コマ/分    | 1コマ/分     | 12 コマ / 時  | 6 コマ / 時   |        |
| 64K          | 900 時間    | 1,800 時間  | 9,000 時間   | 18,000 時間  |        |
| 32K          | 1,800 時間  | 3,600 時間  | 18,000 時間  | 36,000 時間  |        |
| 16K          | 3,600 時間  | 7,200 時間  | 36,000 時間  | 72,000 時間  |        |
| 4K           | 14,400 時間 | 28,800 時間 | 144,000 時間 | 288,000 時間 |        |

その他

その他

エラー音について

#### エラー音の種類と対策

| エラー音の種類       | エラー音の原因                 | 対策                                                                |
|---------------|-------------------------|-------------------------------------------------------------------|
| ピーーーーー(連続音)   | SD カードが入っていません          | SD カードを入れてください                                                    |
| ピーー ピーー ピーー … | SD カードエラー               | SD カードをフォーマットして<br>ください<br>または、新しい SD カードを<br>お求めください             |
| ĽĽĽĽĽĽĽĽ      | SD カードが書き込み禁止に<br>なっている | SD カードのプロテクトスイッチ<br>を解除してください<br>フロテクト<br>スイッチ<br>OFF<br>ON<br>ON |

エラー音の停止方法は下記の方法があります。

- 1. 電源ボタンの短押し
- 2. 録画ボタンの短押し
- 3. リヤカバーを開く

# アフターサービスについて

#### ●保証書(裏表紙参照)

保証書は、必ず「販売店・お買い上げ年月日」をご確認のうえ、保証内容をよくお読みになって、 大切に保管してください。

#### ●保証期間

お買い上げの日から1年間です。

#### ●対象部分機器

本体(消耗部品は除く)

#### ●修理をご依頼されるとき

「故障かな?と思ったら」で確認しても、なお異常があると思われるときは、機種名(品番)、氏名、 住所、電話番号、購入年月日、保証書の有無と故障状況をご連絡ください。ご転居ご贈答品等で本保 証書に記入してあるお買い上げの販売店に修理がご依頼できない場合には、お客様ご相談センターへ ご相談ください。

#### ○保証期間中のとき

保証書裏面の「故障内容記入欄」にご記入いただき、お買い上げの販売店まで、保証書とともに、 機器本体をご持参ください。 保証書の内容に従って修理いたします。

#### ○保証期間が過ぎているとき

まず、お買い上げの販売店にご相談ください。修理によって機能が維持できる場合は、ご要望によ り有料修理いたします。

※点検や修理の際、履歴や登録したデータが消去される場合があります。

※修理期間中の代替機の貸し出しは行っておりません。あらかじめご了承ください。

#### ユピテルご相談窓口

お問い合わせの際は、使用環境、症状を詳しくご確認のうえ、お問い合わせください。

- ●下記窓口の名称、電話番号、受付時間は、都合により変更することがありますのでご了承ください。
- 電話をおかけになる際は、番号をお確かめのうえ、おかけ間違いのないようご注意ください。

●紛失等による同梱品の追加購入や別売品の購入につきましては、お買い上げの販売店にご注文ください。

#### 故障相談や取扱方法などに関するお問い合わせ

受付時間 9:00~17:00 月曜日~金曜日(祝祭日、年末年始等、当社指定期間を除く)

お客様ご相談センター

🕼 0120-998-036

| MEMO | I   | MEMO |
|------|-----|------|
|      |     |      |
|      |     |      |
|      |     |      |
|      |     |      |
|      |     |      |
|      |     |      |
|      |     |      |
|      |     |      |
|      |     |      |
|      |     |      |
|      |     |      |
|      |     |      |
|      | · - |      |
|      |     |      |
|      |     |      |
|      |     |      |